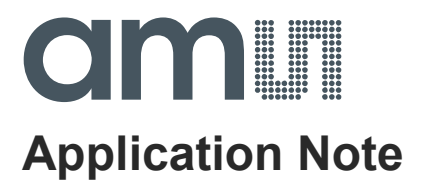

# AS3911

# **General Purpose Demo V3.0**

ams Application Note [v1-02] 2015-Sep-07 Page 1 Document Feedback

# amu

# **Content Guide**

| 1       | General Description                    |
|---------|----------------------------------------|
| 2       | Hardware                               |
| 2.1     | Overview                               |
| 2.1.1   | PCB power supply5                      |
| 2.1.2   | Microcontroller                        |
| 2.1.3   | AS3911                                 |
| 2.1.3.1 | Power supply system7                   |
| 2.1.3.2 | Capacitive wake up                     |
| 2.1.3.3 | Filter and matching network            |
| 3       | Antenna and capacitive electrodes      |
| 3.1     | PCD antenna10                          |
| 3.2     | Capacitive electrodes                  |
| 4       | Simulation                             |
| 4.1     | Models                                 |
| 4.2     | Results                                |
| 5       | Measurements                           |
| 5.1     | Antenna parameters                     |
| 5.2     | Target matching impedance & Q – factor |
| 5.3     | Current consumption                    |
| 5.4     | Wave shapes, ISO / IEC 14443 16        |
| 5.5     | ISO / IEC compliance                   |
| 5.5.1   | ISO / IEC 14443                        |
| 5.5.1.1 | Class 1                                |
| 5.6     | EMC                                    |
| 6       | Layout recommendations regarding EMC   |
| 6.1     | Layer stack up                         |
| 6.2     | Routing25                              |
| 6.3     | Component placement                    |
| 7       | Software                               |
| 7.1     | Main features                          |
| 7.2     | Getting started                        |
| 7.2.1   | Demo board installation                |
| 7.2.2   | GUI installation                       |
| 7.3     | Graphical user interface (GUI)         |

# amu

| Startup tab                    |
|--------------------------------|
| Settings tab                   |
| Multi Transponders tab         |
| ISO 14443A tab                 |
| ISO 14443B tab                 |
| ISO 15693 tab                  |
| FeliCa tab                     |
| NFCIP tab                      |
| Antenna features tab           |
| Wakeup tab                     |
| Capacitive Wakeup              |
| Inductive wakeup               |
| Debug tab                      |
| Topaz tab                      |
| NFC type 2 tab                 |
| AS3953 tab                     |
| File transfer tab              |
| EEPROM                         |
| E-Paper Reference Design       |
| SL13A tab                      |
| Firmware update                |
| References                     |
| Ordering & Contact Information |
| Copyrights & Disclaimer50      |
| Revision Information           |
|                                |

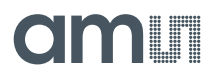

### **1** General Description

This application note describes the hardware, software and features of the AS3911 General Purpose V3.0 demo board.

Further simulation and measurements results and layout design recommendations regarding EMC are introduced.

#### 2 Hardware

#### 2.1 Overview

The demo board is powered and controlled via USB. Figure 1 shows the block diagram of the board.

It can be separated into four main sections:

- 1. PCB power supply: An LDO supplies the micro controller with 3V3 and the AS3911 IC can be supplied with 3V3 or 5V.
- 2. Microcontroller: The PIC24FJ64GB002 controls the AS3911 via SPI
- 3. HF reader IC AS3911:

This section consists of three sub – sections:

- a. Power supply system: Decoupling capacitors of the internal regulators are placed next to the chip.
- b. Capacitive wake up: The CSI / CSO pins are used for the capacitive wake up feature.
- c. Filter and matching network: This sub section converts the rectangular output signal of the IC push pull driver into a sine shape one and converts the AS3911 output impedance to the antenna impedance.
   Furthermore the matching network consists of the tuning capacitor bank for the AAT (Automatic Antenna Tuning) and the Feedback loop (RX line) with the capacitive voltage divider.
- 4. Antenna and capacitive wake up electrodes: The antenna, which is coupled to the matching network generates the magnetic field strength and the electrodes are used to measure the capacitive differences.

# amu

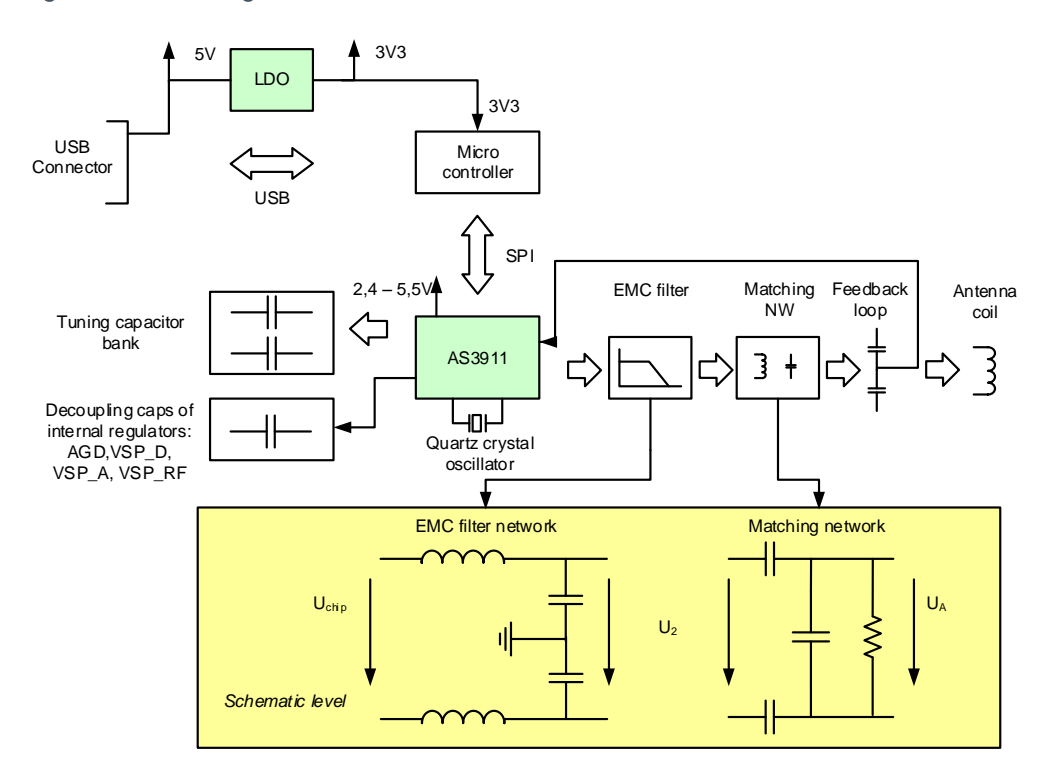

Figure 1: Block diagram of the demo board

# 2.1.1 PCB power supply

Figure 2: PCB power supply schematic

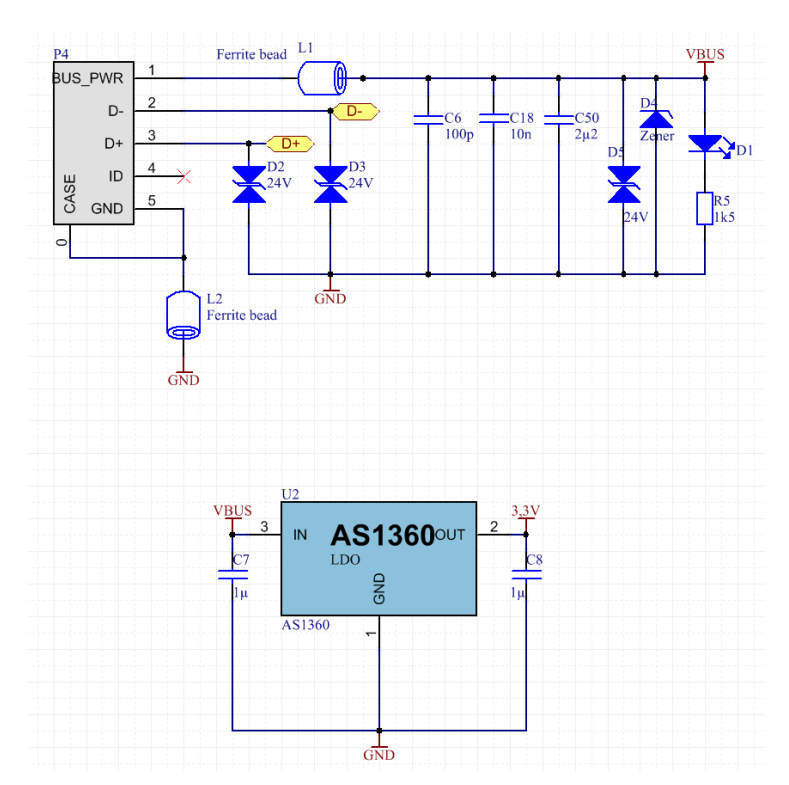

ams Application Note [v1-02] 2015-Sep-07

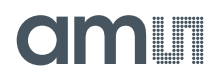

- Ferrite beads (L1, L2) and decoupling capacitors (C6, C18, and C50) are placed between USB connector and power/GND plane of the demo board in order to reject unwanted emissions of the AS3911 HF driver stages. If these emissions would not be damped, the USB cable would act as an antenna and radiate out the unwanted emissions.
- ESD suppressors D2, D3, D5 are used to protect the USB power and the data connections.
- The Zener diode D4 protects the input of the voltage regulator.
- This section also contains an LDO to convert the 5V USB voltage to 3V3.
- LED D1 is used to indicate the USB power connection.

### 2.1.2 Microcontroller

Figure 3: Microcontroller schematic

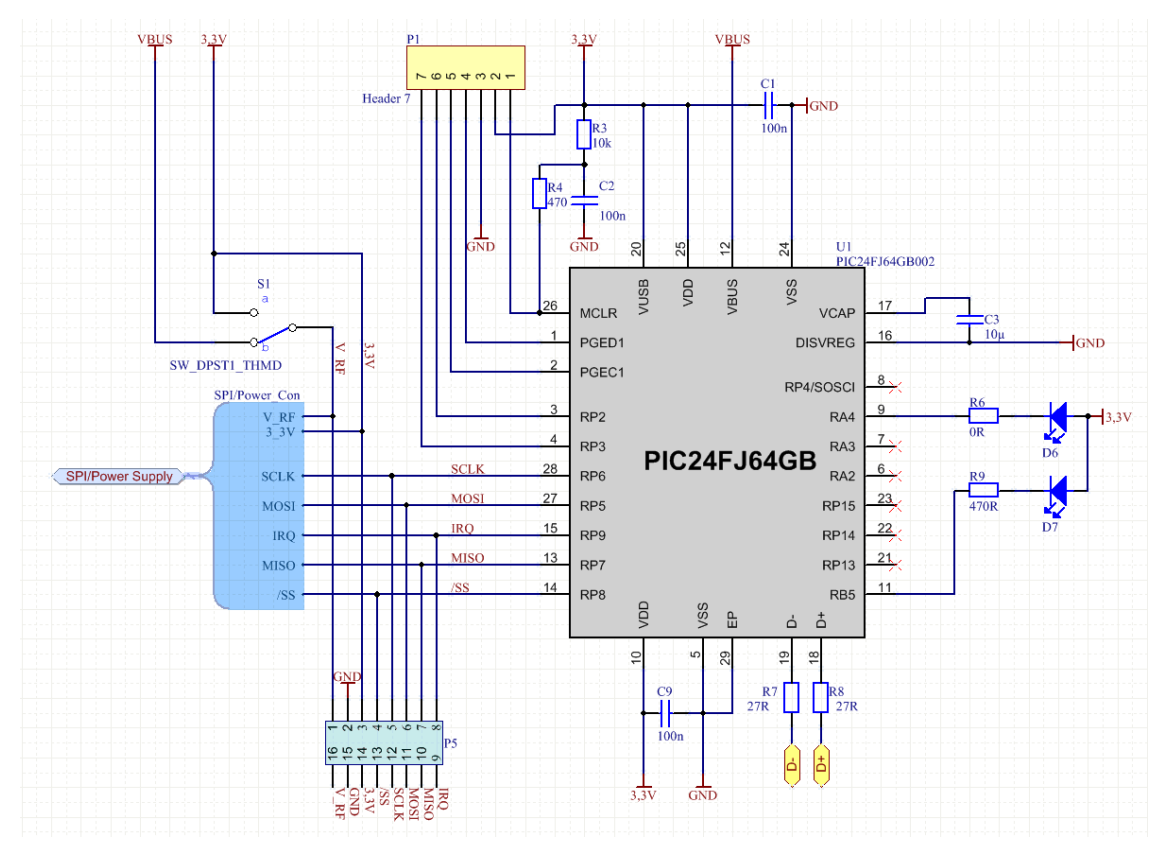

- The microcontroller is a PIC24FJ64GB002 with internal USB.
- The connector P1 is used for programming the microcontroller.
- The switch S1 allows the AS3911 to operate with 5V or 3V3.
- The diodes D6 (Receive) and D7 (Transmit) indicate the input and output signals of the RFID communication.
- The connector P5 is a solder bridge. It is possible to drive an external AS3911 board with the microcontroller and the Demo GUI of this demo board or vice versa.
- The remaining capacitors and resistors are placed according the PIC24FJ64GB004 Family datasheet (chapter 2.0).

# 2.1.3 AS3911

#### 2.1.3.1 Power supply system

Figure 4 shows the schematic of the AS3911 power supply system.

The internal LDO needs to be decoupled with two capacitors in parallel. These pins are:

- AGD (analog ground)
- VSP\_D (to supply the digital part)
- VSP\_A (to supply the analog part)
- VSP\_RF (to supply the driver stage)

The AS3911 contains an internal level shifter that enables the connection to a microcontroller with different VDD. But Pin 1 should be connected to the same voltage as the supply of the microcontroller.

The ferrite bead L4 is mounted in the supply line V\_RF to reject unwanted emissions of the HF driver stages.

Jumper J3 can be used to measure the current consumption of the HF reader IC.

The decoupling caps of the VDD and the VDD\_IO line are also used to reject unwanted emissions of the HF driver stages.

GND VSP RI GND Ferrite Bead T C12 C1 /SS MISO MOSI SCLK IRQ MCU\_CLK SPI/Power Supply 8 TRIM2 AS3911 Antenna RIM2 CSO CSI RF01 RFO1 RFO2 RFO1 RFO2 XTI XTO 4 NSA GND ЧЪ VSP\_D VSS VSS EP \ RFI1 RFI2 VSN RFI1 RFI2 290 Moun

Figure 4: Power supply system & capacitive wake up schematic

# amu

Figure 5: Filter and matching network

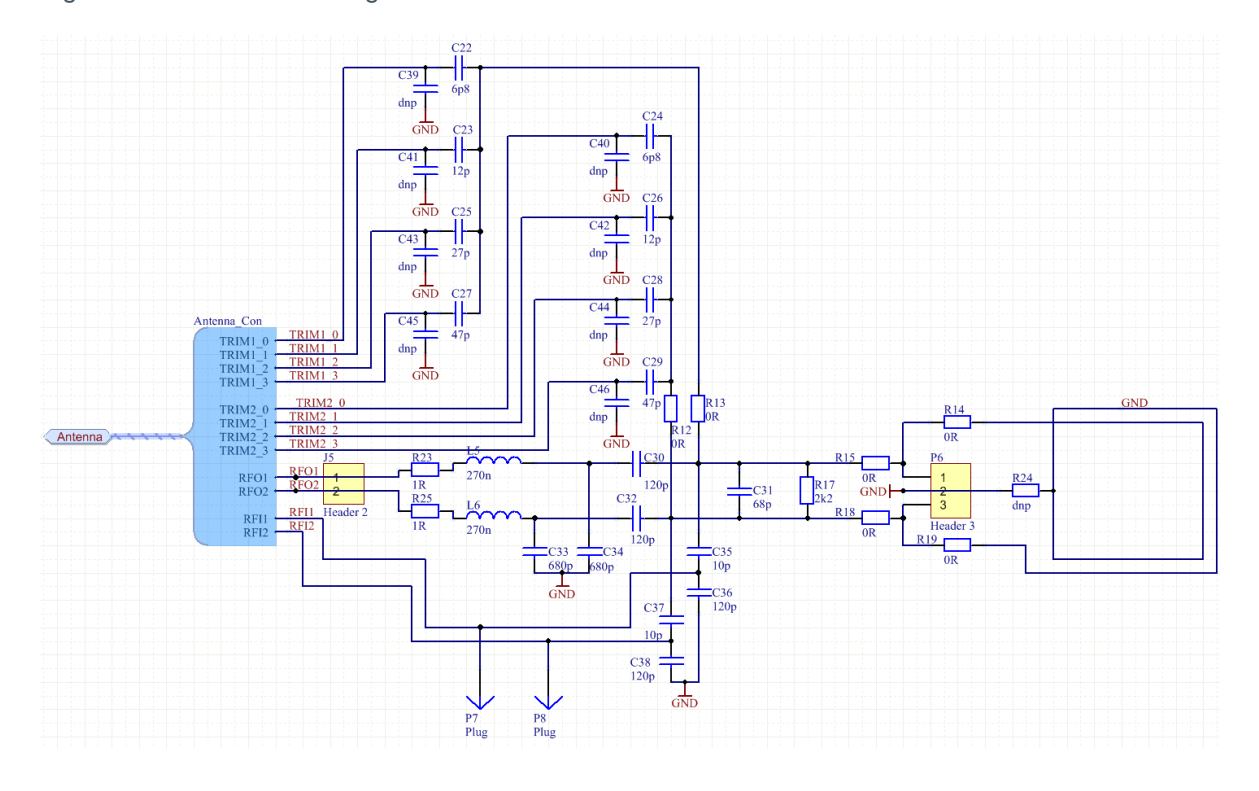

# 2.1.3.2 Capacitive wake up

Figure 4 also shows the schematic of the capacitive wake up function.

The CSI / CSO pins of the reader IC are connected to the capacitive electrodes, which are needed for the capacitive difference measurements and further for the capacitive wake up feature.

Details about this feature can be found in the application note:" AS3911 AN Wakeup modes 2V0". This application note is available on request from ams sales representatives at www.ams.com/Contact-Us/Sales-Offices.

Ultra Small Surface Mount Coaxial Connectors (U.FL Series) are also mounted on the CSI / CSO line in order to connect external wake up electrodes.

# 2.1.3.3 Filter and matching network

Figure 5 shows the schematic of the filter and matching network, the return path to the receiver, the tuning capacitor bank and the antenna connection.

The AS3911 is driven with a differential output. There is the option to drive the Reader IC single – ended, too. This is described in detail in the application note: "AS3911 AN 50 Ohm single ended V2". This application note is available on request from ams sales representatives at www.ams.com/Contact-Us/Sales-Offices.

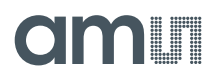

- 2-pin connector J5: It is placed between the IC output and the EMC-filter in order to measure the designed target impedance of the whole network.
- EMC filter: It consists of the components: R23/25, L5/6 & C33/34. The resistor is needed to reach a higher ohmic area for the AAT. R23/25 define basically the impedance operation point of reader matching with AAT. Suitable inductors with lower Q could also be used.

The inductors were chosen regarding self-resonance frequency, Q – factor, rated current, filter cut off frequency and target impedance behavior.

The capacitors were chosen regarding filter cut off frequency and target impedance behavior.

Detailed information about the EMC filter design can be found in the application note:"AS3911 AN Antenna Design Guide V1.4". This application note is available on request from ams sales representatives at www.ams.com/Contact-Us/Sales-Offices.

- Matching network: It consists of the capacitors C30 to C32. The rated voltage of C31 should be higher than the differential antenna voltage! More detailed information can be found in the application note:"AS3911 AN Antenna Design Guide V1.4". This application note is available on request from ams sales representatives at www.ams.com/Contact-Us/Sales-Offices.
- Return path (RX line): It consists of the capacitive voltage divider (C35 to C38), which brings the input voltage to around 2.5V<sub>pp</sub>.

Further 1-pin connectors (P7 & P8) are places in the two return lines to be able to measure the input voltage.

 Tuning capacitor bank: The capacitors C22, C23, C25 & C27 belong to the line Trim1 and RFO1. C24, C26, C28 & C29 belong to the line Trim 2 and RFO2.

The not placed capacitors C39 to C46 are for a possible voltage divider option, if the antenna differential voltage exceeds  $40V_{pp}$ .

• Antenna connection: This 3-pin connector enables the connection of external antennas. In this case R14 & R19 have to be removed.

The not placed R24 can be used for electrical compensation of the antenna. This helps to reduce unwanted emissions in combination with the possible voltage divider option (adding C39 to C46)

# amu

#### 3 Antenna and capacitive electrodes

#### 3.1 PCD antenna

A symmetrical 2 – turn coil antenna was chosen (see Figure 6). Dimensions:

- Length: 105.9 mm
- Width: 52.6 mm
- Trace width: 0.762 mm
- Gap width: 0.51 mm

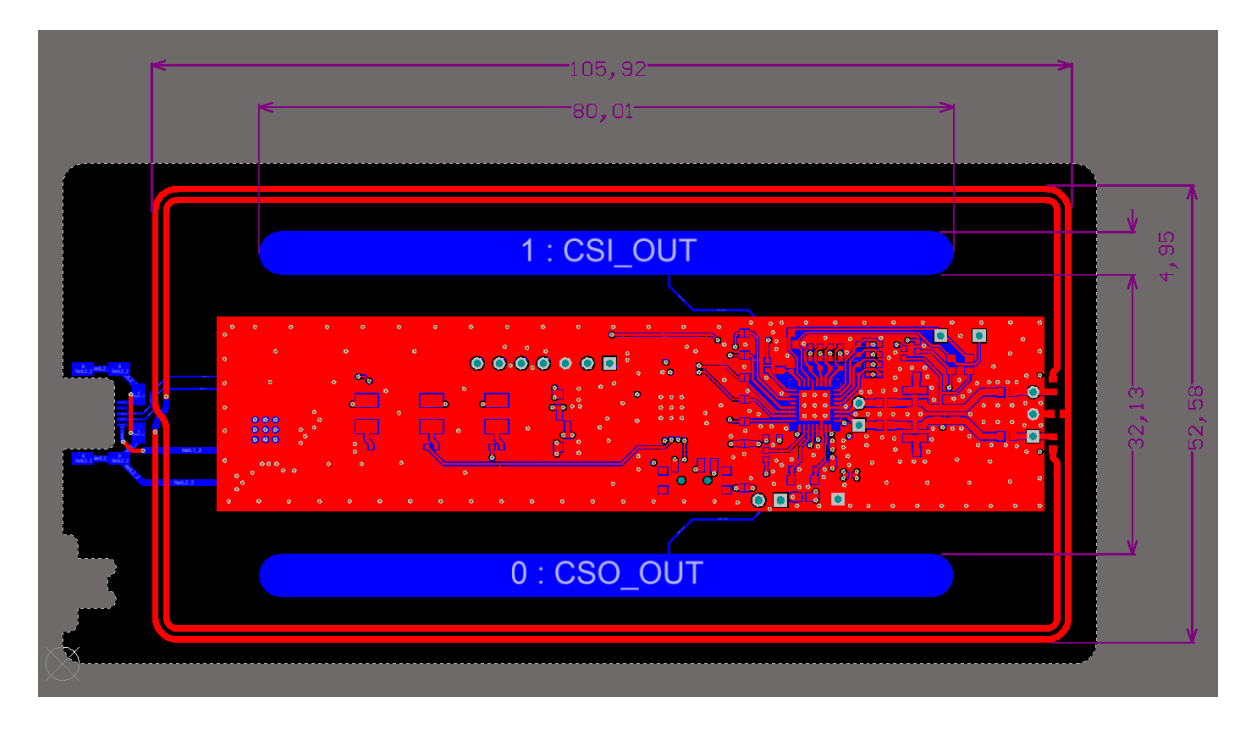

Figure 6: PCD antenna (top layer) and capacitive electrodes (bottom layer)

The electrical antenna parameter can be found in chapter 5.1.

There is the option for electrical compensation of this antenna by mounting R 24. Details can be found in chapter 2.1.3.3.

The antenna covers the outer edge of the PCB in order to have the biggest area and to be as far as possible away from the electrical circuits and capacitive electrodes.

The antenna is larger than a Class 1 PICC to reduce the coupling between PCD and PICC antenna.

The corners of the antenna are rounded to reduce the inner resistance and to obtain a more homogeneous magnetic field radiation. Be aware, that a round or a quadratic antenna would have the most homogeneous magnetic field radiation.

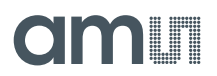

### 3.2 Capacitive electrodes

Figure 6 shows these electrodes and its dimensions, too. They are needed to measure the capacitive differences between the CSI / CSO pins. Details can be found in chapter 2.1.3.2

A guide line and simulations regarding the electrode dimensions can be found in the application note "AS3911 AN Wakeup Electrodes V1". This application note is available on request from ams sales representatives at www.ams.com/Contact-Us/Sales-Offices.

Basically the bigger the electrodes and the electrode distance is, the higher the capacitive difference and the detection range.

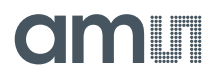

#### 4 Simulation

QUCS (Quite universal circuit simulator) is used for designing the filter and matching network. Detailed information about this software tool and the used models can be found in the application note: "AS3911 AN Antenna Design Guide V1.3"

#### 4.1 Models

Figure 7: S- Parameter model

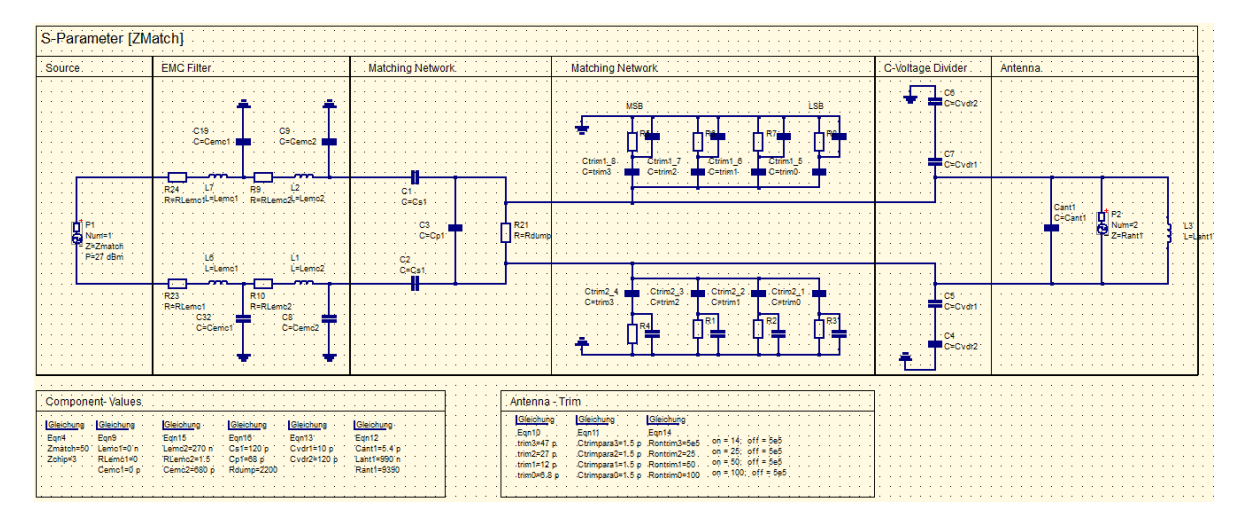

Figure 8: Transient & AC model

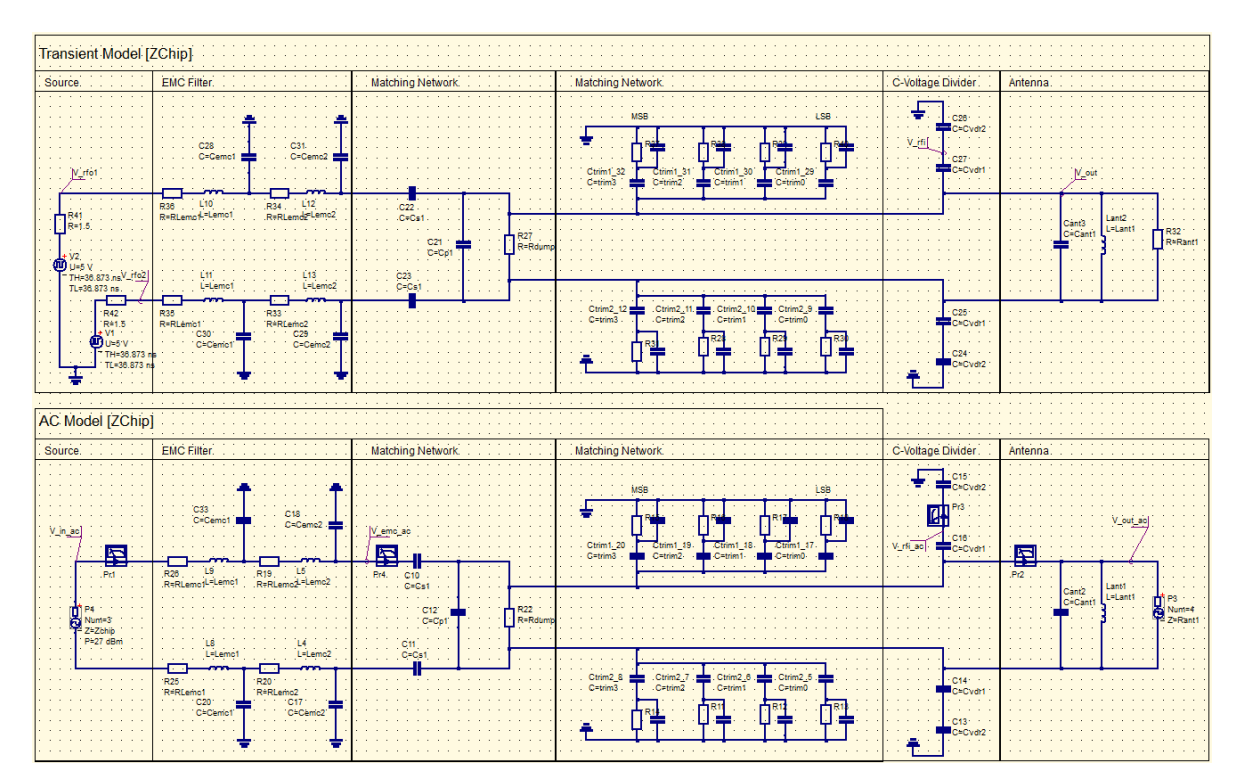

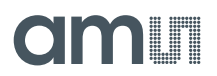

### 4.2 Results

Figure 9 shows the results of the reflection factor S11, the transmission factor S21, the target matching impedance in the Smith chart and the system Q – factor.

Only the antenna resonance can be seen in this view, because the simulation bandwidth was limited to 12 MHz but the EMC filter resonance frequency is around 11 MHz.

Further the target matching impedance is calculated with 11.56-j2.02 $\Omega$  and the system Q – factor results in 14.4.

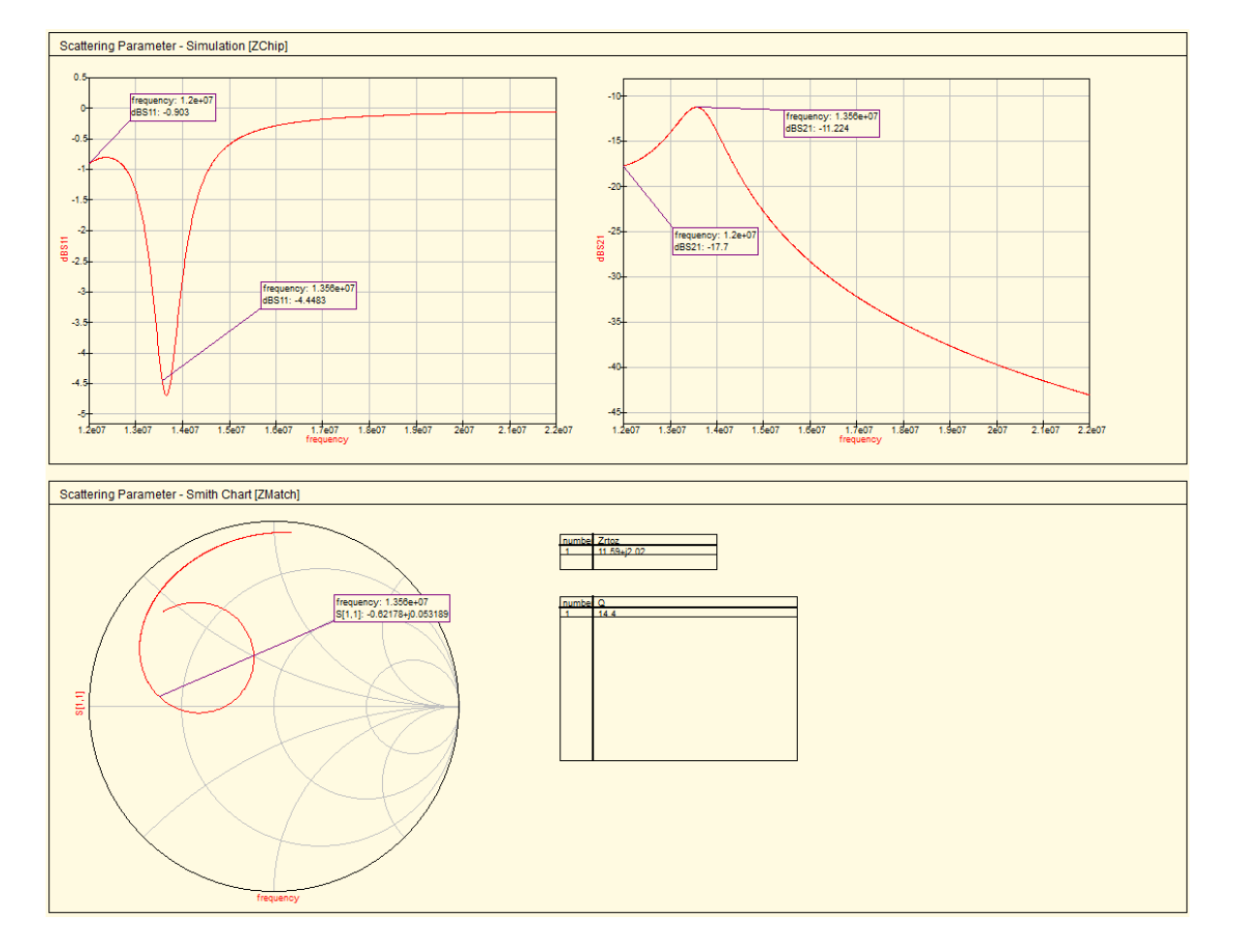

Figure 9: S – parameter simulation results

Figure 10 shows in the transient simulation the wave shape of the output signal (red) in comparison to the rectangular output voltage of the driver. There should be no significant overshoot, which is realized here.

The blue curves show the input voltage after the capacitive voltage divider. This voltage should not exceed 2.5  $V_{pp}$ . The results here show more than 3  $V_{pp}$ , because of the certain inaccuracy of the simulation.

The phase difference diagram of the AC simulation results is the most important one. It gives a good indication, whether the phase difference is in a range where it is measurable ( $\pm 30^{\circ}$  to  $150^{\circ}$ ). This is also realized here (-100°).

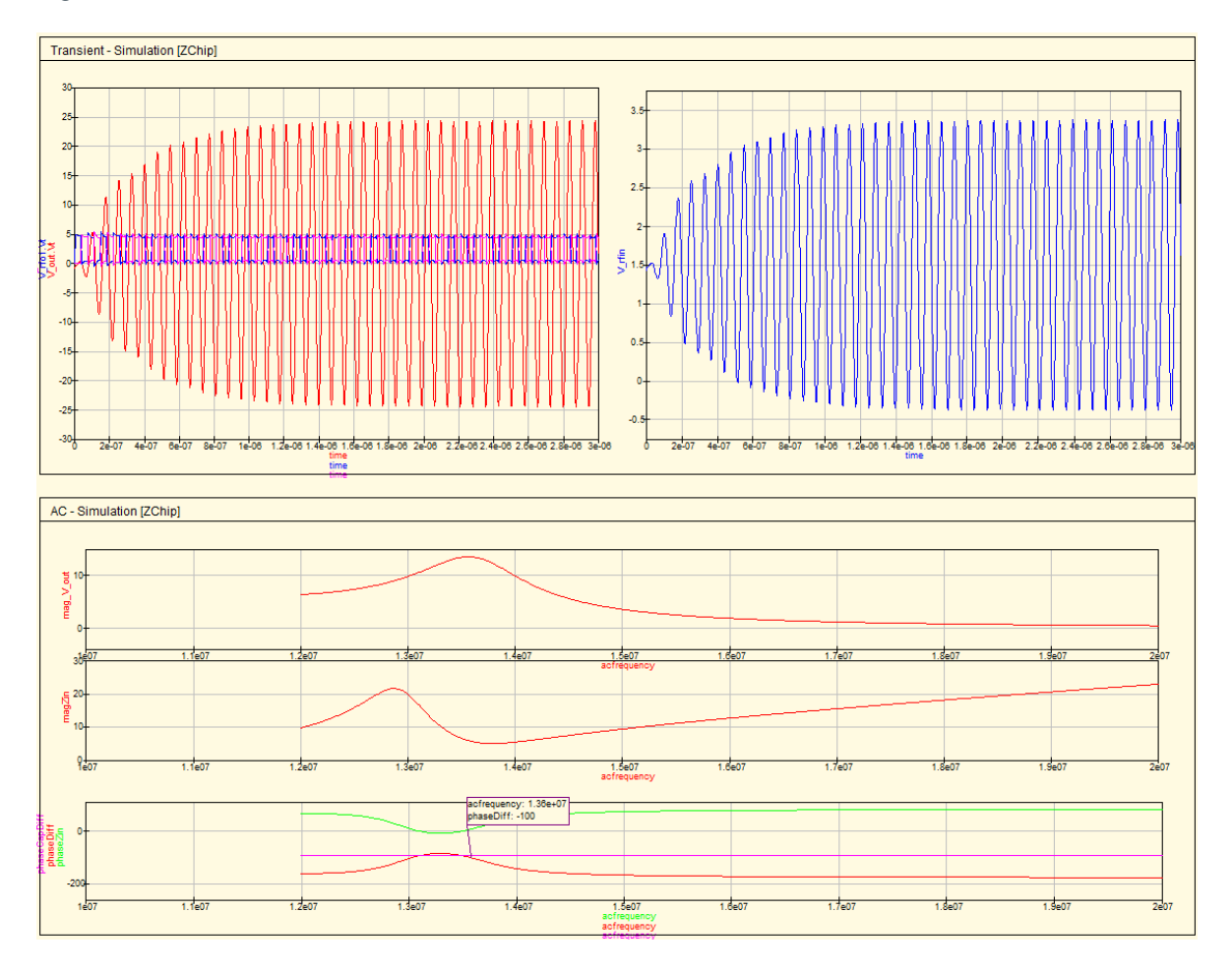

#### Figure 10: Transient & AC simulation results

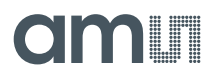

#### **5** Measurements

Most of the measurements are described in the application note: "AS3911 AN Antenna Design Guide V1.4". All others are described in this document. This application note is available on request from ams sales representatives at www.ams.com/Contact-Us/Sales-Offices.

#### 5.1 Antenna parameters

Figure 11: Measured antenna parameters

| Equivalent circuit |                                                                                               |                                                                                                    |                                                                                                    |                                                                                                    |                                                                                                    |                                                                                                    |                                                                                                    |                                                                                                    |                                                                                                    |                                                                                                    |                                                                                                    |                                                                                                    |                                                                                                    |                                                                                                    |
|--------------------|-----------------------------------------------------------------------------------------------|----------------------------------------------------------------------------------------------------|----------------------------------------------------------------------------------------------------|----------------------------------------------------------------------------------------------------|----------------------------------------------------------------------------------------------------|----------------------------------------------------------------------------------------------------|----------------------------------------------------------------------------------------------------|----------------------------------------------------------------------------------------------------|----------------------------------------------------------------------------------------------------|----------------------------------------------------------------------------------------------------|----------------------------------------------------------------------------------------------------|----------------------------------------------------------------------------------------------------|----------------------------------------------------------------------------------------------------|----------------------------------------------------------------------------------------------------|
| 990                | nH                                                                                            | Measured inductivity@1 MHz                                                                                                    |                                                                                                    |                                                                                                    |                                                                                                    |                                                                                                    |                                                                                                    |                                                                                                    |                                                                                                    |                                                                                                    |                                                                                                    |                                                                                                    |                                                                                                    |                                                                                                    |
| 600                | mOhm                                                                                          | Measured serial DC resistance@1 MHz                                                                                                    |                                                                                                    |                                                                                                    |                                                                                                    | _                                                                                                    | _                                                                                                    |                                                                                                    |                                                                                                    |                                                                                                    | _                                                                                                    |                                                                                                    |                                                                                                    |                                                                                                    |
| 13,56              | MHz                                                                                           | Working frequency                                                                                                    |                                                                                                    |                                                                                                    |                                                                                                    | К                                                                                                    |                                                                                                    |                                                                                                    |                                                                                                    |                                                                                                    |                                                                                                    |                                                                                                    |                                                                                                    |                                                                                                    |
| 69                 | MHz                                                                                           | Measured self-resonance frequency                                                                                                    |                                                                                                    |                                                                                                    |                                                                                                    | Ď                                                                                                    |                                                                                                    |                                                                                                    |                                                                                                    |                                                                                                    |                                                                                                    |                                                                                                    |                                                                                                    |                                                                                                    |
| 20                 | kOhm                                                                                          | Measured parallel resitor caused by the Skin effect@fres                                                                                |                                                                                                    |                                                                                                    |                                                                                                    | ┛、                                                                                                    |                                                                                                    | R <sub>p⊕fres</sub>                                                                                                    | R <sub>p,dc</sub>                                                                                                    | R                                                                                                    |                                                                                                    |                                                                                                    | R <sub>p,tot</sub>                                                                                                    | $\Box$                                                                                                    |
| 5,37               | pF                                                                                            | Parasitic capacitance                                                                                                    | ⊨ C <sub>par</sub>                                                                                                    | <                                                                                                    | Rp@fres                                                                                                    |                                                                                                    | ג ≟c₀a                                                                                                    | ξ                                                                                                    | ≶                                                                                                    |                                                                                                    | シキへ                                                                                                    | par 🗧                                                                                                    | ξ                                                                                                    | ⊰∟                                                                                                    |
| 2,26               |                                                                                               | Correctur value for Skin effect                                                                                                    |                                                                                                    | 1                                                                                                    | ļ                                                                                                    |                                                                                                    |                                                                                                    | 1                                                                                                    | í                                                                                                    | 5 -                                                                                                    | $\mathcal{V}$                                                                                                    | <                                                                                                    | í                                                                                                    | 5                                                                                                    |
| 45,12              | kOhm                                                                                          | Parallel resitor caused by the Skin effect@fwork                                                                                        |                                                                                                    |                                                                                                    | R <sub>s,dc</sub> \$                                                                                                    |                                                                                                    |                                                                                                    |                                                                                                    |                                                                                                    | T                                                                                                    |                                                                                                    |                                                                                                    |                                                                                                    |                                                                                                    |
| 11,86              | kOhm                                                                                          | Parallel resistor calculated out of the serial DC resistance@1 MHz                                                                      |                                                                                                    |                                                                                                    | 1                                                                                                    |                                                                                                    |                                                                                                    |                                                                                                    |                                                                                                    |                                                                                                    |                                                                                                    |                                                                                                    |                                                                                                    |                                                                                                    |
| 9,39               | kOhm                                                                                          | Total parallel resistor (Rp//Rpdc)                                                                                                    |                                                                                                    |                                                                                                    |                                                                                                    |                                                                                                    |                                                                                                    |                                                                                                    |                                                                                                    |                                                                                                    |                                                                                                    |                                                                                                    |                                                                                                    | _                                                                                                    |
| 111                |                                                                                               | Basic Quality- factor of the antenna                                                                                                    |                                                                                                    |                                                                                                    |                                                                                                    |                                                                                                    |                                                                                                    |                                                                                                    |                                                                                                    |                                                                                                    |                                                                                                    |                                                                                                    |                                                                                                    |                                                                                                    |
|                    | lent circ<br>990<br>600<br>13,56<br>69<br>20<br>5,37<br>2,26<br>45,12<br>11,86<br>9,39<br>111 | lent circuit<br>990 nH<br>600 mOhm<br>13,56 MHz<br>69 MHz<br>20 kOhm<br>5,37 pF<br>2,26<br>45,12 kOhm<br>11,86 kOhm<br>9,39 kOhm<br>111 | Ident circuit         Measured inductivity@1 MHz           990 nH         Measured serial DC resistance@1 MHz           13,56 MHz         Working frequency           60 mOhm         MHz           13,56 MHz         Working frequency           60 MDM         Measured self-resonance frequency           76 MHz         Measured parallel resistor caused by the Skin effect@fres           5,37 pF         Parasitic capacitance         =           2,26         Correctur value for Skin effect         =           4,512 kOhm         Parallel resistor calculated out of the serial DC resistance@1 MHz         9,39 kOhm           9,39 kOhm         Total parallel resistor (Rp//Rpdc)         111         Basic Quality- factor of the antenna | Ident circuit         Measured inductivity@1 MHz           900 nH         Measured serial DC resistance@1 MHz           13,56 MHz         Working frequency           60 mOhm         MHz           10,56 MHz         Working frequency           60 MDh         Measured serial DC resistance@1 MHz           10,56 MHz         Working frequency           60 MDh         Measured parallel resitor caused by the Skin effect@fres           20 kOhm         Parasitic capacitance           2,26         Correctur value for Skin effect           45,12 kOhm         Parallel resistor caused by the Skin effect@fwork           11,86 kOhm         Parallel resistor (Rp//Rpdc)           9,39 kOhm         Total parallel resistor (Rp/Rpdc)           111         Basic Quality-factor of the antenna | Ident circuit         Measured inductivity@1 MHz           900 nH         Measured serial DC resistance@1 MHz           13,56 MHz         Working frequency           60 mOhm         Measured serial DC resistance@1 MHz           13,56 MHz         Working frequency           76 MHz         Measured serial DC resistance@1 MHz           10,56 MHz         Measured parallel resistor caused by the Skin effect@fres           20 kOhm         Measured parallel resistor caused by the Skin effect@fres           2,37 pF         Parasitic capacitance           2,26         Correctur value for Skin effect           45,12 kOhm         Parallel resistor calculated out of the serial DC resistance@1 MHz           9,39 kOhm         Total parallel resistor (Rp//Rpd)           111         Basic Quality- factor of the antenna | Ident circuit         990         nH         Measured inductivity@1 MHz           600         mOhm         Measured serial DC resistance@1 MHz         Image: Comparison of the comparison of the comparison of thecomparison of thecompa | Ident circuit     900 nH     Measured inductivity@1 MHz       600 mOhm     Measured serial DC resistance@1 MHz       13,56 MHz     Working frequency       69 MHz     Measured serial DC resistance@1 MHz       20 kOhm     Measured parallel resistor caused by the Skin effect@fres       2,26     Correctur value for Skin effect       45,12 kOhm     Parallel resistor caused by the Skin effect@fwork       11,86 kOhm     Parallel resistor caused by the Serial DC resistance@1 MHz       9,39 kOhm     Total parallel resistor (Rp//Rpdc)       111     Basic Quality-factor of the antenna | Ident circuit     900 nH     Measured inductivity@1 MHz       600 mOhm     Measured serial DC resistance@1 MHz       13,56 MHz     Working frequency       69 MHz     Measured serial DC resistance@1 MHz       20 kOhm     Measured parallel resistor caused by the Skin effect@fres       2,26     Correctur value for Skin effect       45,12 kOhm     Parallel resistor caused by the Skin effect@frowrk       11,86 kOhm     Parallel resistor caused by the Skin effect@frowrk       13,86 kOhm     Parallel resistor caused by the Skin effect@frowrk       14,82 kOhm     Total parallel resistor (Rp//Rpdc)       9,39 kOhm     Total parallel resistor (Rp//Rpdc)       111     Basic Quality-factor of the antenna | Ident circuit     900 nH     Measured inductivity@1 MHz       600 mOhm     Measured serial DC resistance@1 MHz       13,56 MHz     Working frequency       69 MHz     Measured serial DC resistance@1 MHz       20 kOhm     Measured serial DC resistance@1 MHz       10 mohm     Measured serial DC resistance@1 MHz       20 kOhm     Measured serial DC resistance@1 MHz       20 kOhm     Parasitic cased by the Skin effect@fres       5,37 pF     Parasitic capacitance       2,26     Correctur value for Skin effect       45,12 kOhm     Parallel resistor caused by the Skin effect@fwork       11,86 kOhm     Parallel resistor caused by the Skin effect@fwork       13,86 kOhm     Parallel resistor caused by the Skin effect@fwork       14,80 kOhm     Total parallel resistor (Rp//Rpdc)       9,39 kOhm     Total parallel resistor (Rp//Rpdc)       111     Basic Quality-factor of the antenna | Ident circuit     990     nH     Measured inductivity@1 MHz       600     mOhm     Measured serial DC resistance@1 MHz       601     mOhm     Measured serial DC resistance@1 MHz       602     MHz     Working frequency       603     MHz     Measured serial DC resistance@1 MHz       769     MHz     Measured serial DC resistance@1 MHz       769     MHz     Measured serial IC resistance@1 MHz       760     MHz     Measured serial IC resistance@1 MHz       761     Parasitic capacitance     Cgar       762     Correctur value for Skin effect     Regimes       763     DF     Parasitic caused by the Skin effect@fwork     Regimes       764     Name     Regimes     Cgar       765     Correctur value for Skin effect     Cgar     Regimes       766     Kohm     Parallel resistor caused by the Skin effect@fwork     Regimes       765     Correctur value for Skin effect     Regimes     Regimes       766     Kohm     Parallel resistor caused by the serial DC resistance@1 MHz     Regimes       9.39     Kohm     Parallel resistor (Rp//Rpdc)     Regimes       111     Basic Quality-factor of the antenna     Regimes | Ident circuit         900 nH       Measured inductivity@1 MHz         600 mOhm       Measured serial DC resistance@1 MHz         13,56 MHz       Working frequency         60 MHz       Measured serial DC resistance@1 MHz         10 Mohm       Measured serial DC resistance@1 MHz         20 kOhm       Measured serial DC resistance@1 MHz         10 Mohm       Measured serial DC resistance@1 MHz         20 kOhm       Measured serial le resistor caused by the Skin effect@fres         2,26       Correctur value for Skin effect         45,12 kOhm       Parallel resistor caused by the Skin effect@fwork         11,86 kOhm       Parallel resistor caused by the Serial DC resistance@1 MHz         9,39 kOhm       Total parallel resistor (Rp//Rpdc)         111       Basic Quality-factor of the antenna | Ident circuit     900 nH     Measured inductivity@1 MHz       600 mOhm     Measured serial DC resistance@1 MHz       33,56 MHz     Working frequency       69 MHz     Measured serial DC resistance@1 MHz       20 KOhm     Measured serial DC resistance@1 MHz       37 pF     Parasitic capacitance       2,26     Correctur value for Skin effect       45,12 KOhm     Parallel resistor caused by the Skin effect@fwork       118     Basic Quality-factor of the antenna | Ident circuit     900 nH     Measured inductivity@1 MHz       600 mOhm     Measured serial DC resistance@1 MHz       33,56 MHz     Working frequency       69 MHz     Measured serial DC resistance@1 MHz       20 KOhm     Measured serial PC resistance@1 MHz       37 pF     Parasitic cased by the Skin effect@fres       2,26     Correctur value for Skin effect       45,12 KOhm     Parallel resistor caused by the Skin effect@fwork       11,86 KOhm     Parallel resistor caused by the serial DC resistance@1 MHz       9,39 KOhm     Total parallel resistor (Rp//Rpdc)       111     Basic Quality-factor of the antenna | Ident circuit     900 nH     Measured inductivity@1 MHz       600 mOhm     Measured serial DC resistance@1 MHz       33,56 MHz     Working frequency       69 MHz     Measured serial DC resistance@1 MHz       20 KOhm     Measured serial DC resistance@1 MHz       37 pF     Parasitic cased by the Skin effect@fres       42,12 KOhm     Parallel resistor caused by the Skin effect@frex       43,12 KOhm     Parallel resistor caused by the serial DC resistance@1 MHz       9,39 KOhm     Total parallel resistor (Rp//Rpdc)       111     Basic Quality-factor of the antenna |

The three parameters for the parallel equivalent circuit are:

- L= 990 nH
- C<sub>par</sub>= 5.4 pF
- R<sub>p, tot</sub>= 9.39 kΩ

These values were used for the simulations.

#### 5.2 Target matching impedance & Q – factor

Figure 12 shows the measurement results. The matching impedance is around  $14.9+j2.6\Omega$ . The Q is around 11.5. Both values fit well in terms of current consumption, different data rates and wave shapes. The EMC filter resonance frequency is around 10.5 MHz.

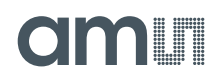

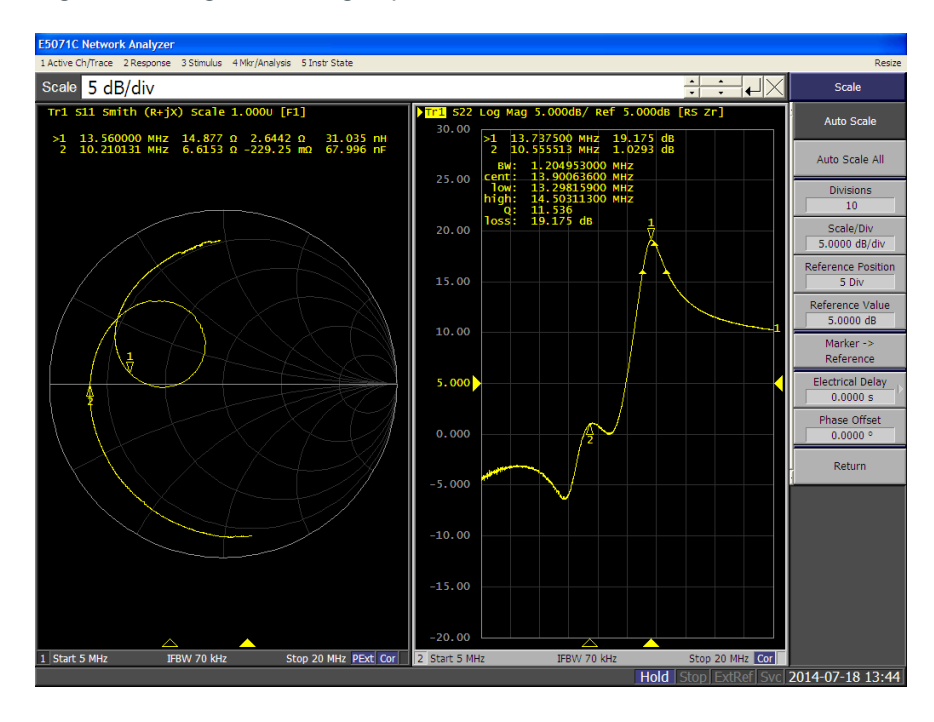

Figure 12: Target matching impedance & Q – factor

### 5.3 Current consumption

The power consumption is measured in CW mode, the antenna was calibrated to a trim value of eight, the operation voltage is adjusted to 4.5V and the Jumper J3 is used to connect the Multimeter.

Table 1: Current consumption

| Working condition (register settings) | Current consumption [mA] |
|---------------------------------------|--------------------------|
| 0x2: en=1, rx_en=1, tx_en=1           | 184                      |

The measurement was performed without card close to the PCD antenna.

If there is a card close to the PCD antenna, the current consumption will decrease to around 100 mA.

#### 5.4 Wave shapes, ISO / IEC 14443

The measurements were carried out unloaded with a calibration coil.

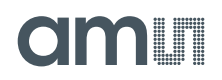

Figure 13: Type A, 106 kbps

| Capture Signal Save Screen                                                                                                    | Waveform Analyzer S                                                                         | ettings                                                         |                                                                                                    |                                     |                                                                                                    |                                                                                                 |                                                                                               |      | CETECON                                                                                                    |
|----------------------------------------------------------------------------------------------------|---------------------------------------------------------------------------------------------|-----------------------------------------------------------------|----------------------------------------------------------------------------------------------------|-------------------------------------|----------------------------------------------------------------------------------------------------|-------------------------------------------------------------------------------------------------|-----------------------------------------------------------------------------------------------|------|----------------------------------------------------------------------------------------------------|
| 2-<br>1,5-<br>10-<br>0,5-<br>-1-<br>-2-<br>0,5-<br>-2-<br>1,5-<br>2-<br>2-<br>2-<br>2-<br>2-<br>2-<br>2-<br>2-<br>2-<br>3-<br>2-<br>3-<br>3-<br>3-<br>3-<br>3-<br>3-<br>3-<br>3-<br>3-<br>3 | 1.8-<br>1.6-<br>1.4-<br>1.2-<br>1<br>0.8-<br>0.6-<br>0.4-<br>0.2-<br>0 1E <sup>6</sup>      | <br>2E-6                                                        | 3E'-6                                                                                                   | 4E-6                                | 5t-6 GE-                                                                                                    | 6 7Ė-6                                                                                          | 8E-6                                                                                          | 95-6 | Manual<br>Measurement<br>Imit Check Select<br>SO/IE C2011<br>Modulation Type<br>A_106<br>Manual Kigh [V]<br>2,58<br>Manual Kigh [V]<br>2,58<br>Manual Kigh [V] |
| 2-<br>1,5-                                                                                                    | 150/I                                                                                       | EC 2011 A-1                                                     | .06                                                                                                    |                                     |                                                                                                    |                                                                                                 |                                                                                               |      | 2,57                                                                                                    |
|                                                                                                    | t[[1/fc]<br>t2[1/fc]<br>d3[1/fc]<br>d3[1/fc]<br>Undershoot [%]<br>Undershoot [%]<br>Montony | Lower<br>Limit<br>28<br>7<br>3,9<br>0<br>0<br>0<br>0<br>0<br>95 | Measured Ur<br>Value Li<br>35,0 40<br>24,2 35<br>7,6 16<br>2,6 6<br>0,2 10<br>0,0 10<br>99,4 10<br>Pass | oper<br>mit<br>1,5<br>;,0<br>;<br>1 | Cursor:<br>Auto 100%<br>Fall Start<br>Fall End<br>Start<br>Rise 60%<br>Rise End<br>Manual Start<br>Manual Stop | X<br>0<br>3,251793E-6<br>4,01554E-6<br>5,989675E-6<br>6,354884E-6<br>7,536705E-7<br>3,406199E-6 | Y<br>1,70274<br>1,53246<br>0,0851368<br>0,0851368<br>1,02164<br>1,53246<br>2,57391<br>2,57828 |      | All Amplitude  <br>4,38m<br>Manual Mod Index  <br>85m<br>Manual Duration [s]<br>2,65u<br>Manual Duration [1/<br>36                                             |

Figure 14: Type A, 212 kbps

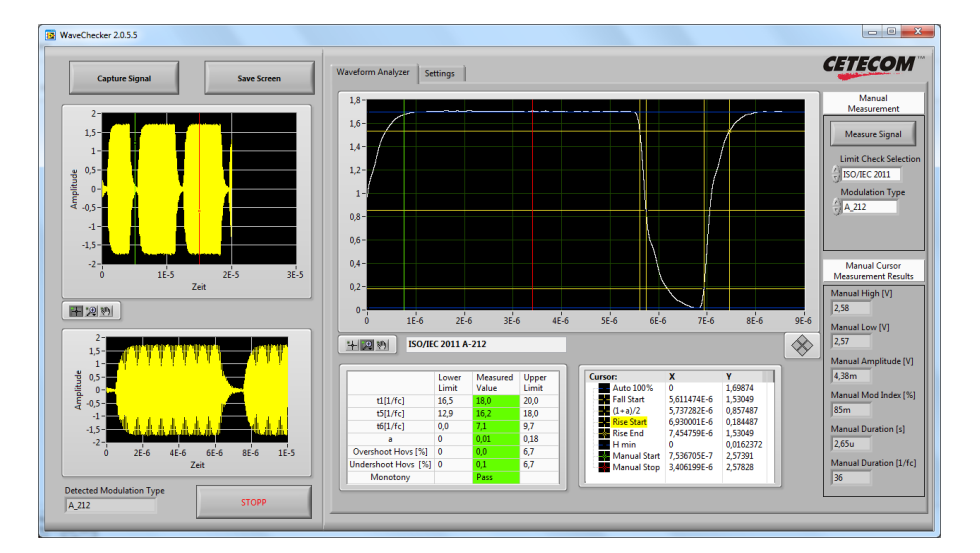

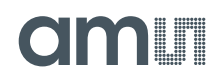

Figure 15: Type A, 424 kbps

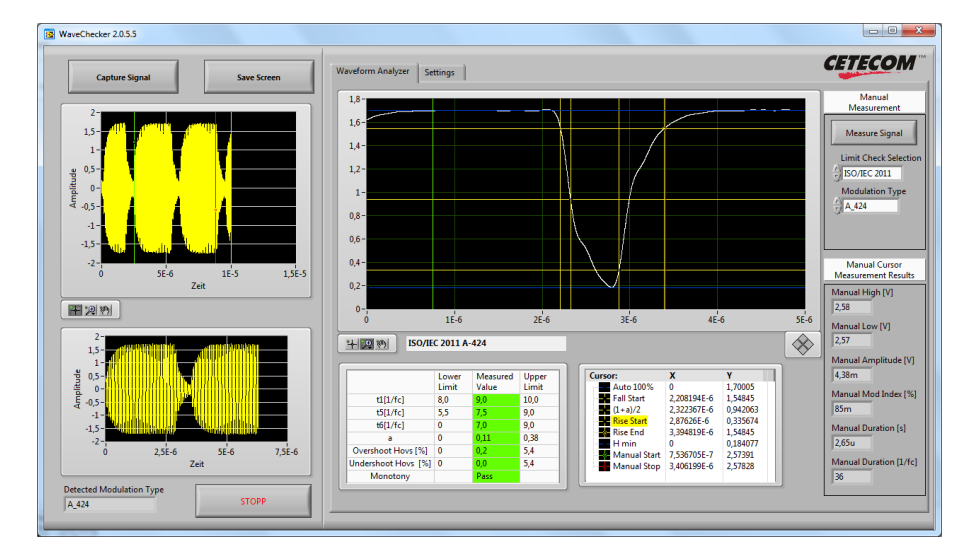

Figure 16: Type A, 848 kbps

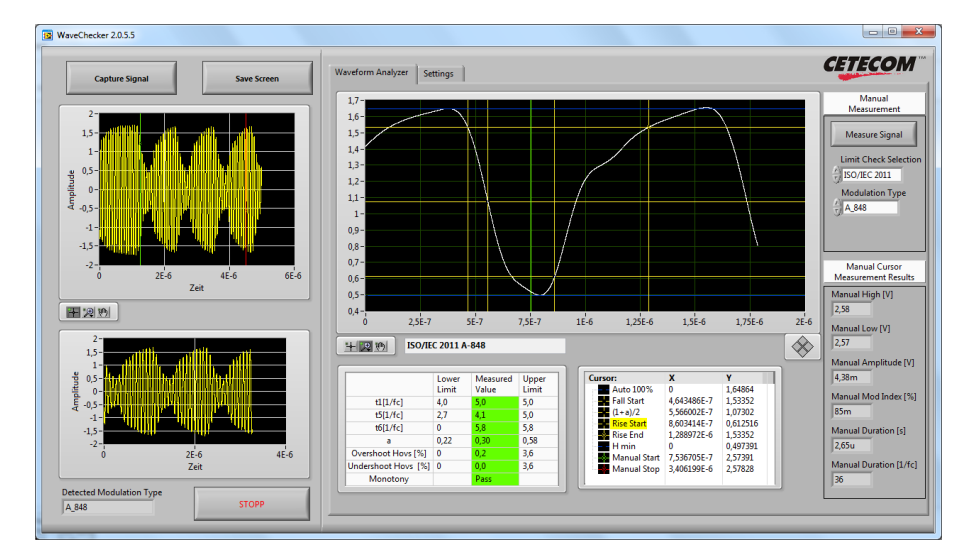

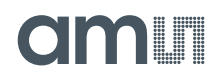

Figure 17: Type B, 106 kbps

| Capture Signal                                                                                                    | Save Screen | Waveform Analyzer S                                                                                                    | ettings           |      |                                            |           |                                  |                                                                                                    |
|----------------------------------------------------------------------------------------------------|-------------|----------------------------------------------------------------------------------------------------|-------------------|------|--------------------------------------------|-----------|----------------------------------|----------------------------------------------------------------------------------------------------|
| 2-<br>1.5-<br>1.5-<br>1. |             | 1/2-<br>1/2-<br>1/2- | 2E-5<br>EC 2011 B | -106 | januski kovatisti<br>Nure<br>E-S SE-S GE-S | 7E-5 8E-5 | рафлийин<br>социалт<br>; 96-5 0, | Messurement Messure Signal Umit Check Set () ISO/IC 2011 Modulation Typ () 8,306 Mensul Compt Period Mensul Compt Period Messurement Period Messurement Period Messurement Period Messurement Period MessureMessureM |
| 1,5-                                                                                                    |             |                                                                                                    |                   |      |                                            | v         |                                  | Manual Amplitude                                                                                                    |

Figure 18: Type B, 212kbps

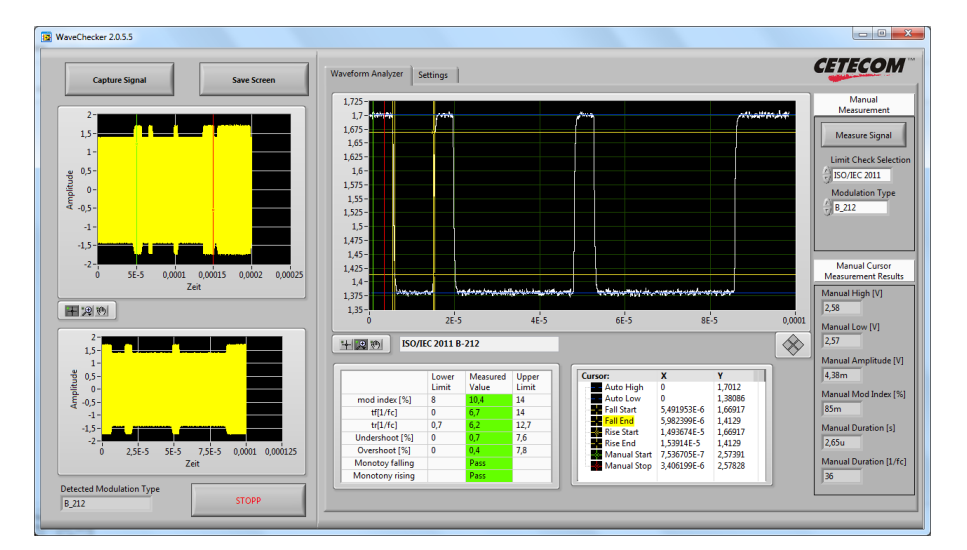

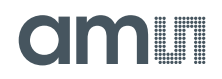

#### Figure 19: Type B, 424 kbps

| Capture Signal Save Screen                                                                      | Waveform Analyzer Settings                                                                                                    | CETECON                                                                                                    |
|-------------------------------------------------------------------------------------------------|----------------------------------------------------------------------------------------------------|----------------------------------------------------------------------------------------------------|
| 2-<br>15-<br>1-<br>-<br>-<br>-<br>-<br>-<br>-<br>-<br>-<br>-<br>-<br>-<br>-<br>-<br>-<br>-<br>- | 1/73-<br>1/73-<br>1/73-<br>1/75-<br>1/65-<br>1/65-<br>1/76-<br>1/76-<br>1/ | Manual<br>Masurement<br>Measure Signal<br>Limit Check Select<br>Sofice 2011<br>Medulation Type<br>Select<br>Manual Coursor<br>Measurement Recult<br>Manual Coursor<br>Measurement Recult<br>Manual Coursor<br>Measurement Recult<br>Sofie 27 J |
| 1<br>1<br>1<br>1<br>1<br>1<br>1<br>1<br>1<br>1<br>1<br>1<br>1<br>1                              | Lower         Masured         Upper           mod inder (%)         8         133         14           ft(1/rd)         0         6,2         11           wt(1/rd)         1,7         2,0         10,7           Viderboot (%)         0         0,2         7,2           Overheed (%)         0         0,2         7,2           Overheed (%)         0         0,2         7,2           Monotor (%)         0         0,2         7,2           Monotor (%)         0         0,2         7,2           Monotor (%)         0         0,2         7,2           Monotor (%)         0         0,2         7,2           Monotor (%)         0         0,2         7,2           Monotor (%)         0         0,2         7,2           Monotor (%)         0         0,2         7,2           Monotor (%)         0         0,2         7,2           Monotor (%)         0         0,2         7,2           Monotor (%)         0         0,2         2,2           Monotor (%)         0         0,2         2,2           Monotor (%)         0,0         2,72         2,7331<                                                                                                    | Manual Amplitude [V<br>4,38m<br>Manual Mod Index [5<br>85m<br>Manual Duration [s]<br>2,65u<br>Manual Duration [1/f                                                                                                    |

Figure 20: Type B, 848 kbps

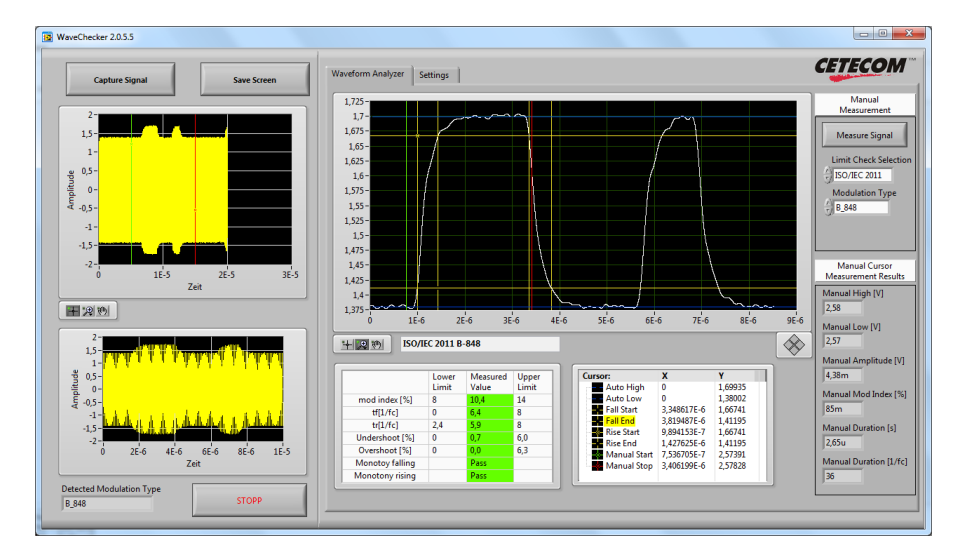

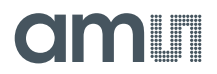

#### 5.5 ISO / IEC compliance

These compliance tests were done with commercial available setups made by Micropross.

#### 5.5.1 ISO / IEC 14443

#### 5.5.1.1 Class 1

Figure 21: Result overview of the ISO 14443 Class 1 tests

|    | Name                       | Description                                                                                                    | Result |
|----|----------------------------|----------------------------------------------------------------------------------------------------|--------|
| 1  | Alternating magnetic field | This test determines that the PCD generates a field not higher than<br>the average value specified in ISO/IEC 14443-1:2010, in any possible<br>position. | PASSED |
| 2  | Procedure for              | This test determines that the DUT with its specified antenna                                                                                             | PASSED |
|    | Hmax                       | generates a field not higher than the value Hmax                                                                                                    |        |
| 3  | Procedure for              | This test determines that the DUT is able to supply a field strength of                                                                                  | PASSED |
|    | Hmin                       | at least Hmin to power the reference device placed anywhere within                                                                                       |        |
|    |                            | the defined operating volume                                                                                                    |        |
| 4  | Type A                     | This test determines the modulation index of the PCD field as well as                                                                                    | PASSED |
|    |                            | the rise and fall times and the overshoot values as defined in ISO/IEC                                                                                   |        |
|    |                            | 14443-2 within the defined operating volume.                                                                                                    |        |
| 5  | Туре В                     | This test determines the modulation index of the PCD field as well as                                                                                    | PASSED |
|    |                            | the rise and fall times and the overshoot values as defined in ISO/IEC                                                                                   |        |
|    |                            | 14443-2 within the defined operating volume.                                                                                                    |        |
| 6  | Type A at 106              | This test determines the modulation index of the PCD field as well as                                                                                    | PASSED |
|    | kbps                       | the rise and fall times and the overshoot values as defined in ISO/IEC                                                                                   |        |
|    |                            | 14443-2 within the defined operating volume.                                                                                                    |        |
| 7  | Type A at 212              | This test determines the modulation index of the PCD field as well as                                                                                    | PASSED |
|    | kbps                       | the rise and fall times and the overshoot values as defined in ISO/IEC                                                                                   |        |
|    |                            | 14443-2 within the defined operating volume.                                                                                                    |        |
| 8  | Type A at 424              | This test determines the modulation index of the PCD field as well as                                                                                    | PASSED |
|    | kbps                       | the rise and fall times and the overshoot values as defined in ISO/IEC                                                                                   |        |
|    |                            | 14443-2 within the defined operating volume.                                                                                                    |        |
| 9  | Type A at 848              | This test determines the modulation index of the PCD field as well as                                                                                    | PASSED |
|    | kbps                       | the rise and fall times and the overshoot values as defined in ISO/IEC                                                                                   |        |
|    |                            | 14443-2 within the defined operating volume.                                                                                                    |        |
| 10 | Type B at 106              | This test determines the modulation index of the PCD field as well as                                                                                    | PASSED |
|    | kbps                       | the rise and fall times and the overshoot values as defined in ISO/IEC                                                                                   |        |
|    |                            | 14443-2 within the defined operating volume.                                                                                                    | -      |
| 11 | Type B at 212              | This test determines the modulation index of the PCD field as well as                                                                                    | PASSED |
|    | kbps                       | the rise and fall times and the overshoot values as defined in ISO/IEC                                                                                   |        |
|    |                            | 14443-2 within the defined operating volume.                                                                                                    |        |
| 12 | Type B at 424              | This test determines the modulation index of the PCD field as well as                                                                                    | PASSED |
|    | kbps                       | the rise and fall times and the overshoot values as defined in ISO/IEC                                                                                   |        |
|    | <b>T D</b> 1040            | 14443-2 within the defined operating volume.                                                                                                    |        |
| 13 | Type B at 848              | This test determines the modulation index of the PCD field as well as                                                                                    | PASSED |
|    | kbps                       | the rise and fall times and the overshoot values as defined in ISO/IEC                                                                                   |        |
|    | <u> </u>                   | 14443-2 within the defined operating volume.                                                                                                    |        |
| 14 | Setting                    | I ne purpose of this setting is to find the limit of understanding of the                                                                                | PASSED |
|    |                            | PCD under test.                                                                                                    |        |
| 15 | Measurement                | The purpose of this measurement is to measure the PCD load                                                                                               | PASSED |
|    |                            | modulation sensitivity for the tested positions                                                                                                    |        |

# amu

|    | Name        | Description                                                                                                   | Result |
|----|-------------|----------------------------------------------------------------------------------------------------|--------|
| 16 | Setting     | The purpose of this setting is to find the limit of understanding of the PCD under test.                      | PASSED |
| 17 | Measurement | The purpose of this measurement is to measure the PCD load<br>modulation sensitivity for the tested positions | PASSED |

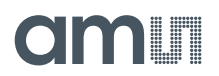

### 5.6 EMC

FCC Title 47 Part 15, Class B pre - scans were done to evaluate the EMC of the demo board. The demo board conditions (GUI adjustment) are as follows:

- 1. Battery pack power supply (4 x 1.2V, AA) is connected between USB connector and ferrite beads L1 & L2 (see Figure 2)
- 2. "Demo Board Check" button pressed
- 3. "Calibrate Antenna" button pressed (trim value: 8)
- 4. Adjust regulator button pressed
- 5. Repeat steps 3 & 4 to make sure that the voltage level is adjusted correctly

Figure 22 shows that the highest unwanted emissions of the demo board are at the 3<sup>rd</sup> harmonics of the 13.56 MHz (40.68 MHz) and several frequencies between 200 and 500 MHz.

All emissions are clearly under the FCC spectrum mask.

This measurement was done without a transponder in the reader field.

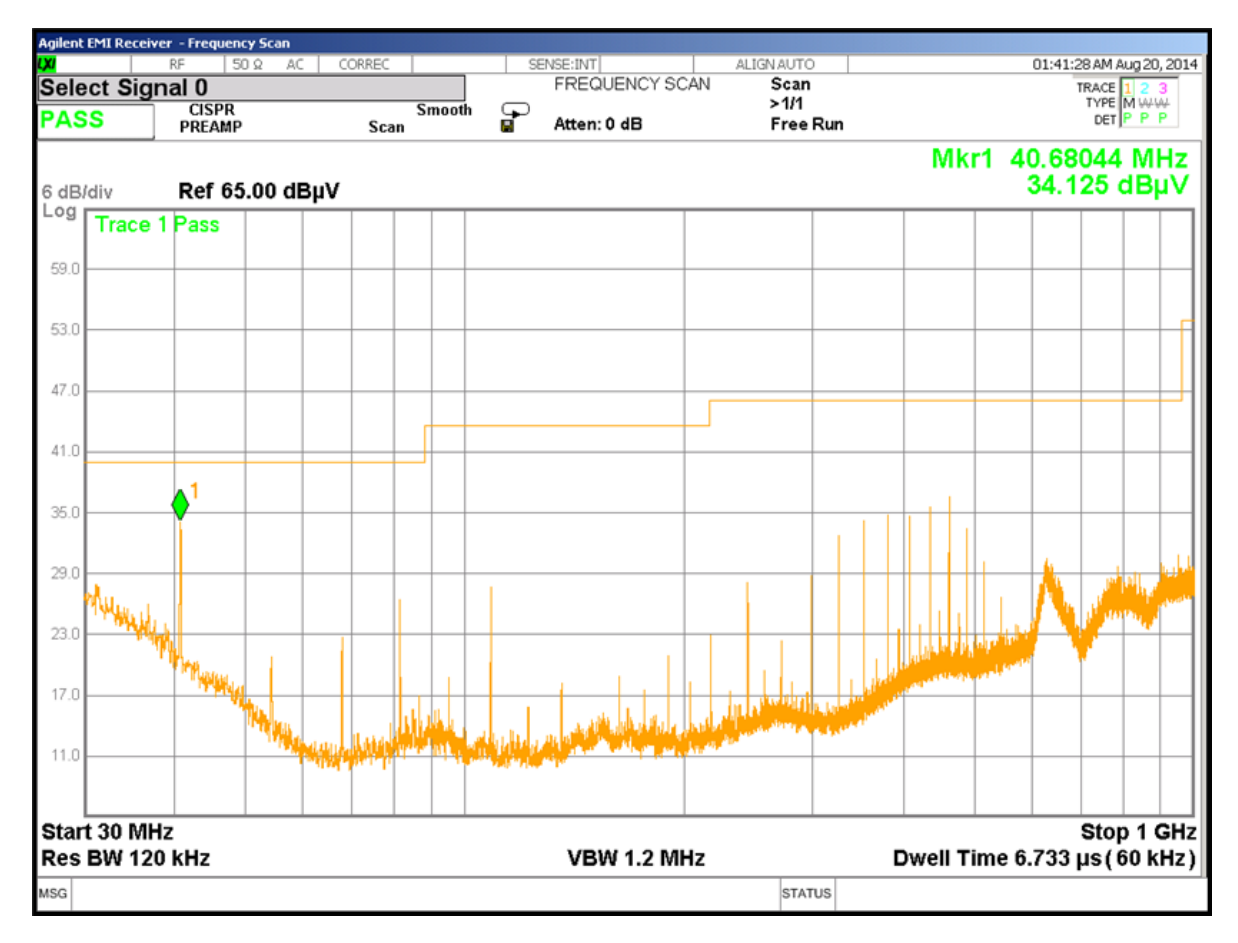

Figure 22: FCC Title 47 Part 15, Class B pre - scan

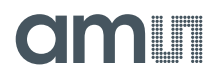

#### 6 Layout recommendations regarding EMC

This chapter describes the countermeasures against unwanted emissions on the General Purpose Demo Board V3. More detailed information about this topic can be found in the application note: "AN PCB layout recommendation".

#### 6.1 Layer stack up

At least a 4 – layer stack is recommended for an AS3911 PCB in terms of EMC performance.

The 4 – layer of the General Purpose Demo Board V3 demo are:

- Top layer (Signal)
- GND plane (GND)
- Power plane (VBUS)
- Bottom layer (Signal)

The detailed stack can be found in Figure 23. A 4 – layer design was chosen to have a good compromise between costs and EMC performance.

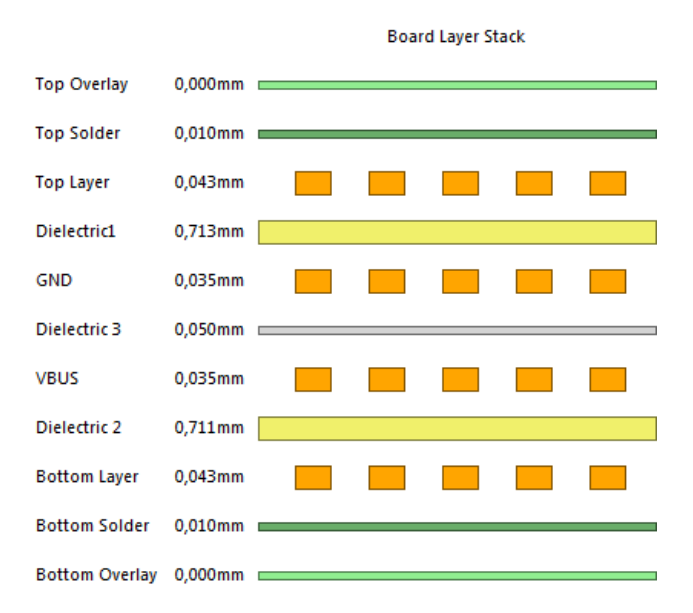

Figure 23: GP V3, PCB layer stack

#### Remark:

The GND - & power plane were designed to get a low-impedance GND/power – system. They are the inner layers, because this system can be shielded by the outer signal layers. Furthermore the distance between the GND and the power plane **should be reduced to a minimum (50µm)** to increase the capacitance between the planes. This increased capacitance supports the recharging process of the GND/power – system to avoid a too strong jitter of the supply voltage.

The GND/power plane combination acts as a waveguide. Therefore a fence of vias (GND & signals) was installed to avoid the emission radiation out of the plane edges.

Figure 24 shows the realization on the demo board.

# amui

Figure 24: Via - fence on the plane edges

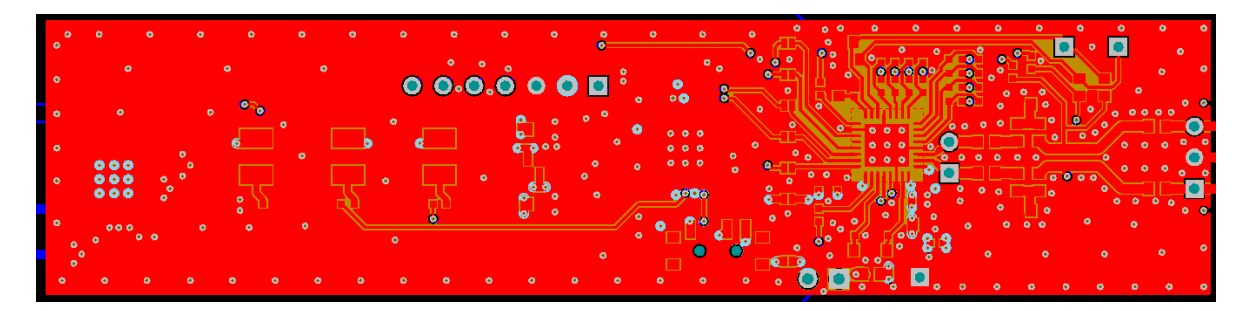

### 6.2 Routing

- Fast switching signal traces should be as short as possible.
- Current return paths should be as short as possible.
- GND plane should not be slotted.
- Dead copper should be grounded.
- Component GND pads and vias are directly connected to GND to achieve the shortest possible current paths.
- Power plane:

This demo board has four sub – planes (see Figure 25):

- o VBUS
- o 3.3V
- V\_RF
- VSP\_RF

Figure 25: The four sub - planes of the power plane

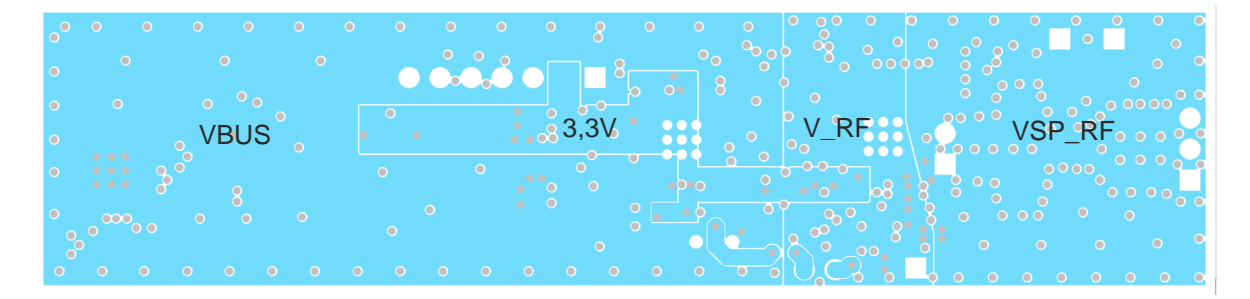

• The differential filter – and matching network should be designed symmetrical.

#### 6.3 Component placement

- Placing the decoupling capacitors as close to the IC's as possible (small loop areas, small inductance).
- Component GND pads should be as close to the IC as possible (short current return paths)
- Clear arrangement between digital and analog areas.
- The component placement of the USB power connection is shown in Figure 26.

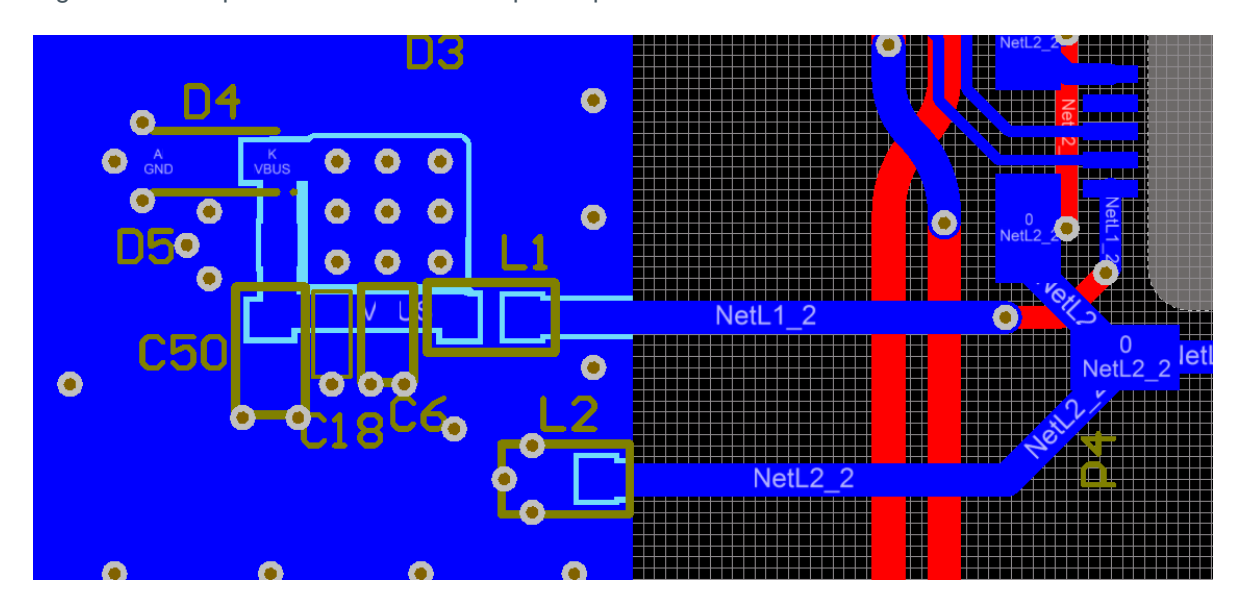

Figure 26: USB power connection to the power plane

EMC measurement results like in chapter 5.6 can be achieved with all these design rules.

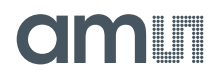

#### 7 Software

#### 7.1 Main features

- Supported protocols:
  - o ISO 14443
  - o ISO 15693
  - o Felica
  - o NFC Type 2
  - o ISO 18092 (NFCIP-1) Active P2P
  - o Topaz
  - o iCLASS
  - o Kovio
- Automatic Antenna tuning (AAT)
- Wake up (capacitive & inductive)
- Multi transponder detection
- Easy access to the register map

# 7.2 Getting started

#### 7.2.1 Demo board installation

Plug in the reader on a USB port. For AS3911 general purpose board you need a USB Port that can provide >200 mA since the AS3911 is using USB power. Usually those ports are direct on the PC or use the Laptop or on a powered Hub.

# 7.2.2 GUI installation

Follow the GUI install procedure by running application file: AS3911GUIv2\_2-3-0-0.exe.

#### 7.3 Graphical user interface (GUI)

#### 7.3.1 Startup tab

When the GUI is started, the window in Figure 27 appears. The indicator on the right bottom corner shows the connection status. If the board is successfully connected via USB, then the status turns to green and displays the version of the firmware.

Click of the button "Demo Board Check" read status information of the Demo board and checks whether a firmware update is needed. The configuration of the AS3911 is done based on this information.

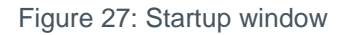

| M AS3911 GUI v3                                                              |                                                                                                    |                                                                       |                      |                  |        |                             |                   | - 0 <b>- X</b> |
|------------------------------------------------------------------------------|----------------------------------------------------------------------------------------------------|-----------------------------------------------------------------------|----------------------|------------------|--------|-----------------------------|-------------------|----------------|
| <u>File View Settings H</u> elp                                              |                                                                                                    |                                                                       |                      |                  |        |                             |                   |                |
| Register Map Readout Registers                                               |                                                                                                    |                                                                       |                      |                  |        |                             | C                 | mun            |
| StartUp Settings Multi Transponders ISO 14                                   | 443 <u>A</u> ISO 14443 <u>B</u>                                                                                                    | ISO 1 <u>5</u> 693                                                    | <u>Felica N</u> FCIP | Antenna Features | Wakeup | <u>D</u> ebug <u>T</u> opaz | NFC type <u>2</u> | <u>A</u> S3953 |
| Demo Board Check<br>Calibrate Antenna<br>(without card)<br>Adjust Regulators | Demo Board Informat<br>Firmvare Version<br>Demo Board Version<br>Antenna Driver<br>Crystal Oscillator<br>MCU_CLK<br>Antenna trimming OK<br>4.62 | tion<br>3.1.0<br>GeneralPurpose<br>differential<br>27.12<br>3.39<br>V | MHz<br>MHz           | AS3.             | 917    |                             |                   |                |
|                                                                              |                                                                                                    |                                                                       |                      |                  |        |                             |                   |                |
|                                                                              |                                                                                                    |                                                                       |                      |                  |        |                             | 0.88              | 3.7.0          |

The next step is to press the "Calibrate Antenna" button to tune the antenna to 13.56 MHz.

Afterwards the "Adjust Regulators" button has to be pressed in order set the internal regulators to improve system Power Supply Rejection Ratio (PSRR).

#### Remark:

The "Adjust Regulators" button has to be pressed always after the "Calibrate Antenna" button to obtain the real power consumption of the AS3911 during operation.

# 7.3.2 Settings tab

Figure 28 shows the Settings window. Some important register settings can be modified here. Furthermore it is possible to read out the current settings, load and save them.

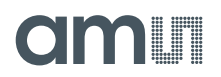

Figure 28: Settings window

| () AS3911 GUI v3                                                                                                 |                                                          |                                                                                                    |                  |
|----------------------------------------------------------------------------------------------------|----------------------------------------------------------|----------------------------------------------------------------------------------------------------|------------------|
| <u>F</u> ile <u>V</u> iew <u>S</u> ettings                                                                       | Help                                                     |                                                                                                    |                  |
| Register Map Readout Regist                                                                                      | ters                                                     |                                                                                                    | amuı             |
| StartUp Settings                                                                                                 | Multi Transponders ISO 14443 <u>A</u> ISO 14443 <u>B</u> | ISO 1 <u>5</u> 693 <u>F</u> elica <u>N</u> FCIP <u>A</u> ntenna Features <u>W</u> akeup <u>D</u> ebug <u>T</u> opaz | NFC type2 AS3953 |
| Voltage                                                                                                    |                                                          | Gain Reduction                                                                                                    |                  |
| Voltage Regulator                                                                                                | 4.62 V                                                   | First Stage Gain Reduction AM 0.0dB                                                                                 |                  |
| RX Channel Modulation                                                                                            |                                                          | Pirst Stage Gain Reduction PM 15.0dB                                                                                |                  |
| RX Channel                                                                                                    | AM                                                       | gain reduction AM Digitizer:0.0dB, 2/3 Stage:0.0dB                                                                  |                  |
| Gain Control Squelch                                                                                             |                                                          | gain reduction PM Digitizer:0.0dB, 2/3 Stage:0.0dB                                                                  |                  |
| Enable AGC      Mode:     Complet      Algorithm:     Reset      EnableOynamic Squale      EnableAddtional Limit | te Receive Period First 8 Subcarriers  Preset ch ter     |                                                                                                    |                  |
| Read from AS3911 W                                                                                               | Vrite to AS3911 Default Settings                         | Load Settings Save Settings                                                                                         | US8 3.1.0        |

#### 7.3.3 Multi Transponders tab

This tab shows the anti-collision and multi-protocol feature of AS3911 board (see Figure 29)

On opening, all standards are active and by press the "Find" button, the reader start to scan for tags that are in the proximity of the reader. Press the "Find" button during the interrogation process to stop the interrogation process.

The log screen shows the UIDs or PUPIs, the type and how often the transponder is scanned. The time stamp shows the last scan.

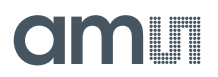

Figure 29: Multi Transponder window

| ∏ AS3911 GUI v3<br>Elle ⊻lew Settings <u>H</u> elp     |                                |                      | -                                 |                                              |
|--------------------------------------------------------|--------------------------------|----------------------|-----------------------------------|----------------------------------------------|
| Register Map Readout Registers                         |                                |                      |                                   | amu                                          |
| StartUp Settings Multi Transponders ISO 14443A ISO 144 | 43 <u>B</u> ISO 1 <u>5</u> 693 | <u>Felica N</u> FCIF | <u>A</u> ntenna I<br>Count Last S | Features Wakeup Debug Topaz NFC type2 AS3653 |
| ✓ isn14443∆                                            | 1 dca03697                     | ISO14443A            | 17 08:12                          | 5 secs time to live (0=inifinite)            |
| ✓ iso14443B                                            | 2 01234567                     | ISO14443B            | 17 08:12                          | 59                                           |
| ✓ iso15693                                             | 3 c0f98a0a662416               | 6e0 ISO15693         | 17 08:12                          | 59                                           |
| ✓ felica                                               | 4 0127006c9cbe7                | ee3 FELICA           | 17 08:12                          | :59                                          |
|                                                        |                                |                      |                                   |                                              |
|                                                        |                                |                      |                                   |                                              |
|                                                        |                                |                      |                                   |                                              |
|                                                        |                                |                      |                                   |                                              |
|                                                        |                                |                      |                                   |                                              |
|                                                        |                                |                      |                                   |                                              |
|                                                        |                                |                      |                                   |                                              |
|                                                        |                                |                      |                                   |                                              |
| ✓ Ignore tag fragments                                 |                                |                      |                                   |                                              |
| Tune antenna when there are no tags                    |                                |                      |                                   |                                              |
| Find                                                   |                                |                      |                                   |                                              |
|                                                        |                                |                      |                                   |                                              |
|                                                        |                                |                      |                                   |                                              |
|                                                        |                                |                      |                                   |                                              |
|                                                        |                                |                      |                                   | 8                                            |
|                                                        |                                |                      |                                   | USB 3.1.0                                    |

Additional the following protocols are supported:

- Kovio Barcode 128/256 bit (ISO 14443A checkbox)
- iCLASS (ISO 15693 checkbox)

#### 7.3.4 ISO 14443A tab

In this tab the IS014443A operation of the AS3911 is demonstrated. Figure 30 shows the ISO 14443-A window of the GUI.

After clicking the button "Configuration", an IS014443A transponder can be placed into the reader field. The button "REQA ->Active" or "WUPA ->Active" starts the anti-collision procedure and the UID number of the transponder is displayed.

If the card/tag supports ISO 14443-4, further commands like RATS or PPS can be carried out.

After RATS or PPS – button was pressed, APDU frames can be sent by using "Debug" tab (see chapter 7.3.11)

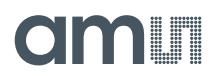

Figure 30: ISO 14443A window

| \\$3911 GUI v2                                            |                                   |                   |                                                 |                             |                  |
|-----------------------------------------------------------|-----------------------------------|-------------------|-------------------------------------------------|-----------------------------|------------------|
| e ⊻iew <u>S</u> ettings <u>H</u> elp                      |                                   |                   |                                                 |                             |                  |
| gister Map Readout Registers                              |                                   |                   |                                                 |                             | amu              |
| StartUp Settings Multi Transponders ISO 14443A ISO 14443B | ISO 1 <u>5</u> 693 <u>F</u> elica | NFCIP A           | Antenna Features <u>W</u> akeup                 | <u>D</u> ebug <u>T</u> opaz | NFC type2 AS3953 |
| Configuration                                             |                                   |                   |                                                 |                             |                  |
| REQA -> Active WUPA -> Active                             | UID 04708e1a0927                  | 0 UD c<br>Trans   | complete,<br>sponder compliant with ISO/IEC 144 | 43-4                        |                  |
| PCD->PICC                                                 |                                   | PIC->PCD          |                                                 |                             |                  |
|                                                           |                                   | Frame Size - FSC  | 64                                              | bytes                       |                  |
| Frame Size - FSD 128 v bytes                              |                                   | DS supported      | 106, 212, 424, 848                              |                             |                  |
|                                                           |                                   | DR supported      | 106, 212, 424, 848                              |                             |                  |
| Card Identifier - CID 0                                   |                                   | FWI               | 8 : 77.312 ms                                   |                             |                  |
|                                                           |                                   | SFGI              | 1:0.604 ms                                      |                             |                  |
|                                                           |                                   | Optional Support: | CID supported                                   |                             |                  |
| RATS                                                      |                                   |                   |                                                 |                             |                  |
| PCD-PICC                                                  |                                   |                   |                                                 |                             |                  |
| Change Send and Receive Data Rate                         |                                   |                   |                                                 |                             |                  |
| Data Rate Send - DS 106 Kb/s                              |                                   |                   |                                                 |                             |                  |
|                                                           |                                   |                   |                                                 |                             |                  |
| PPS                                                       |                                   |                   |                                                 |                             |                  |
| HLTA                                                      |                                   |                   |                                                 |                             |                  |
| DESELECT                                                  |                                   |                   |                                                 |                             |                  |
|                                                           |                                   |                   |                                                 |                             |                  |
| QA[NoError]<br>JTS[NoError]->06757781028002               |                                   |                   |                                                 |                             |                  |
| S[NoError]->                                              |                                   |                   |                                                 |                             |                  |

# 7.3.5 ISO 14443B tab

In this tab the IS014443A operation of the AS3911 is demonstrated. Figure 31 shows the ISO 14443-B window of the GUI.

The command "configuration" prepares the board for ISO 14443-B communication and start the sequence to set the modulation depth. The sequence activates the transmission, measures the modulation depth and adapts it to comply with the modulation depth specified in the box "Modulation Index". See AS3911 Datasheet, section AM modulation depth definition using direct command calibrate modulation depth.

After clicking the button "Configuration", an ISO14443-B transponder can be placed in the reader filed. Clicking button "REQB" or "WUPB" starts the interrogation procedure and the "PUPI" number of the transponder is displayed.

If the card/tag supports ISO 14443-4, further commands like ATTRIB can be carried out.

After ATTRIB – button was pressed, APDU frames can be sent by using "Debug" tab (see chapter 7.3.11)

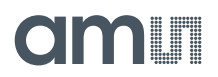

#### Figure 31: ISO 14443B window

| 3911 GUI v2                                                         | -                                                                                     |                                                   |
|---------------------------------------------------------------------|---------------------------------------------------------------------------------------|---------------------------------------------------|
| ⊻iew <u>S</u> ettings <u>H</u> elp                                  |                                                                                       |                                                   |
| ster Map Readout Registers                                          |                                                                                       | am                                                |
| artUp Settings Multi Transponders ISO 14443A ISO 14443B ISO 15693 E | tica <u>N</u> FCIP <u>A</u> ntenna Features <u>W</u> akeup                            | Debug Topaz NFC type2 AS3953                      |
| Modulation Index 10 🗧 %                                             |                                                                                       |                                                   |
| D>PICC                                                              | PICC->PCD<br>PUPI 01234567                                                            | Max Frame Size - Card 1024                        |
| number of slots 1                                                   | AFI 11<br>Application Data 11000011                                                   | FWI 8 : 77.312 ms<br>DS supported 106,212,424,848 |
| NFI 00                                                              | Layer4 compliance compliant ISO/EC 14443-4<br>Optional Support: CID and NAD supported | DR supported 106,212,424,848                      |
| REOB WUPB                                                           | 8400 - 800                                                                            |                                                   |
| Data Rate Send - DS 106 v kb/s                                      | 100-2400                                                                              |                                                   |
| Data Rate Receiver - DR 106 Kb/s                                    | MBLI 0                                                                                |                                                   |
| rrame Size - Device 128 vyte                                        | CID 0                                                                                 |                                                   |
| ATTRIB                                                              |                                                                                       |                                                   |
| DESELECT                                                            |                                                                                       |                                                   |
| RIB[NoError]->00                                                    |                                                                                       |                                                   |

#### 7.3.6 ISO 15693 tab

In this tab the ISO 15693 operation of the AS3911 is demonstrated. Figure 32 shows the ISO 15693 window of the GUI.

The command "Configuration" prepares the board for ISO 15693 communication. This configuration starts a firmware sequence to set the modulation depth as described in chapter 7.3.5 (ISO14443 Type B).

It sets as well ISO 15693 parameter for the receive data rate and the number of slots that are used in the anti-collision round in the firmware.

The button "Inventory" start the interrogation and scan for the Vicinity Integrated Circuit Card (VICC).

After end of the Interrogation process, a Tag can be picked by UID and the "Get System Information" can be issued which will request the VICC for supported features.

The command "Read blocks" will read out and display the memory blocks of the VICC.

#### Remark:

Not all vicinity cards support "Get System Information" command.

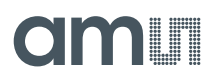

#### Figure 32: ISO 15693 window

| ister Map Readout Registers               |          |        |          |         |         |                                |            |       |                 |                  |       |          | (         | am             |   |
|-------------------------------------------|----------|--------|----------|---------|---------|--------------------------------|------------|-------|-----------------|------------------|-------|----------|-----------|----------------|---|
| artUp <u>S</u> ettings <u>M</u> ulti Trar | sponders | IS     | 0 14443  | A       | ISO 144 | 13 <u>B</u> ISO 1 <u>5</u> 693 | Felica     | NFCIP | Antenna Feature | s <u>W</u> akeup | Debug | Topaz    | NFC type2 | <u>A</u> S3953 | 4 |
| Configuration                             | Data     | rate:  |          |         |         | 1 of 4, hi                     | h datarate |       | Modulation In   | dex:             |       | 100% (00 | IK)       |                | ľ |
| Inventory                                 | Num      | ber of | Slots:   |         |         | 16 Slot                        |            |       | - UID           |                  |       | e0040150 | 05713dd0  |                | ľ |
| Get System Information                    | Trar     | ispon  | der Info |         |         | DSEID                          | 00         |       |                 |                  |       |          |           |                |   |
|                                           | BI       | ocks   | 28       |         |         | Bytes per Blog                 | k 4        |       |                 |                  |       |          |           |                |   |
|                                           |          | 00     | 01       | 02      | 03      |                                |            |       |                 |                  |       |          |           |                |   |
|                                           | 00       | 00     | 00       | 00      | 00      |                                |            |       |                 |                  |       |          |           |                |   |
|                                           | 01       | 00     | 00       | 00      | 00      |                                |            |       |                 |                  |       |          |           |                |   |
|                                           | 02       | 00     | 00       | 00      | 00      |                                |            |       |                 |                  |       |          |           |                |   |
|                                           | 03       | 00     | 00       | 00      | 00      |                                |            |       |                 |                  |       |          |           |                |   |
|                                           | 04       | 00     | 00       | 00      | 00      |                                |            |       |                 |                  |       |          |           |                |   |
|                                           | 05       | 00     | 00       | 00      | 00      |                                |            |       |                 |                  |       |          |           |                |   |
|                                           | 80       | 00     | Re       | On Bloc | 00      |                                | Write Bloc | -ke   |                 |                  |       |          |           |                |   |
| te Transfer                               |          |        |          | 10 0100 |         |                                | 1110 5100  |       |                 |                  |       |          |           |                |   |
| Physical                                  |          |        |          |         |         |                                |            |       |                 |                  |       |          |           |                | ( |
|                                           |          |        |          |         |         |                                |            |       |                 |                  |       |          |           |                | j |
|                                           |          |        |          |         |         |                                |            |       |                 |                  |       |          | Se        | nd/Receive     |   |

# 7.3.7 FeliCa tab

In this tab the FeliCa functionality of the AS3911 is demonstrated. Figure 33 shows the FeliCa window of the GUI.

The command "Configuration" prepares the board for FeliCa communication. This configuration starts a firmware sequence to set the modulation depth as described in chapter 7.3.5 (ISO14443 Type B).

The number of slots that are used in the anti-collision round in the firmware can also be set.

The button "Poll" starts the interrogation and scans for FeliCa transponder.

FeliCa Lite features can be shown with the default content of the "Felica Card Commands View" group box.

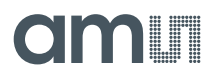

Figure 33: Felica window

| pister Map Readout Registers             |           |               |              |                   |                                         |                                         |                  |        |       |       | C         | am             |
|------------------------------------------|-----------|---------------|--------------|-------------------|-----------------------------------------|-----------------------------------------|------------------|--------|-------|-------|-----------|----------------|
| StartUp <u>S</u> ettings <u>M</u> ulti T | ransponde | ers ISO 1444  | 3 <u>A</u> I | SO 14443 <u>E</u> | B ISO 1 <u>5</u> 6                      | 93 <u>F</u> elica <u>N</u> FCIP         | Antenna Features | Wakeup | Debug | Topaz | NFC type2 | <u>A</u> S3953 |
| onfiguration View                        |           |               |              |                   |                                         |                                         |                  |        |       |       |           |                |
| Configuration Modulation Index           | × 20      | %             |              |                   |                                         |                                         |                  |        |       |       |           |                |
| olling Results View                      |           |               |              |                   |                                         |                                         |                  |        |       |       |           |                |
| Slots 16                                 |           |               |              |                   |                                         |                                         |                  |        |       |       |           |                |
| Poll                                     |           | IDm           | IC Type      | Length            | Resp. Code                              | PMm                                     |                  |        |       |       |           |                |
|                                          | 1 012     | 7006c9cbe7ee3 | Lite         | 20                | 1                                       | 00f0000002060300                        |                  |        |       |       |           |                |
|                                          |           |               |              |                   |                                         |                                         |                  |        |       |       |           |                |
| lica Card Commands View                  |           |               |              |                   |                                         |                                         |                  |        |       |       |           |                |
| TX: Command                              | Dm        | Data          | 0            |                   |                                         |                                         |                  |        |       |       |           |                |
| RX-                                      | •         | 14070127006c9 | -he7ee30(    | 00010000          | 000000000000000000000000000000000000000 | 000000000000000000000000000000000000000 |                  |        |       |       |           |                |
|                                          |           | 101012100000  |              |                   |                                         |                                         | Send             |        |       |       |           |                |
|                                          |           |               |              |                   |                                         |                                         |                  |        |       |       |           |                |
|                                          |           |               |              |                   |                                         |                                         |                  |        |       |       |           |                |

#### 7.3.8 NFCIP tab

In this tab the active peer – to peer functionality of the AS3911 is demonstrated. Figure 34 shows the NFCIP window of the GUI.

Please note that this feature requires a NFC enabled smart phone or tablet.

The AS3911 is initially configured to cycle through the initiator and target mode. The default setting for the bitrate is 424kbps. The communication starts automatically, when tab is selected.

Once the link is established, the initial grey phone picture on the GUI is replaced by a colored one.

It is possible to transfer an URL to the phone by using the established connection.

The command "=URL =>" starts the transfer and the browser in the phone will open the requested URL.

Furthermore it is possible to transfer pictures to the phone. Three sample pictures are provided by the GUI and a further option "Image from Disk" provides an individual option to select a file. After a click on one picture the transfer is started. Please note that the transfer of the picture takes several seconds since it contains a large amount of data. Please wait till the picture is transferred. You should not interrupt the transfer.

The phone will display the received picture with the comment "new Tag received".

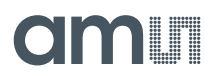

Figure 34: NFCIP window

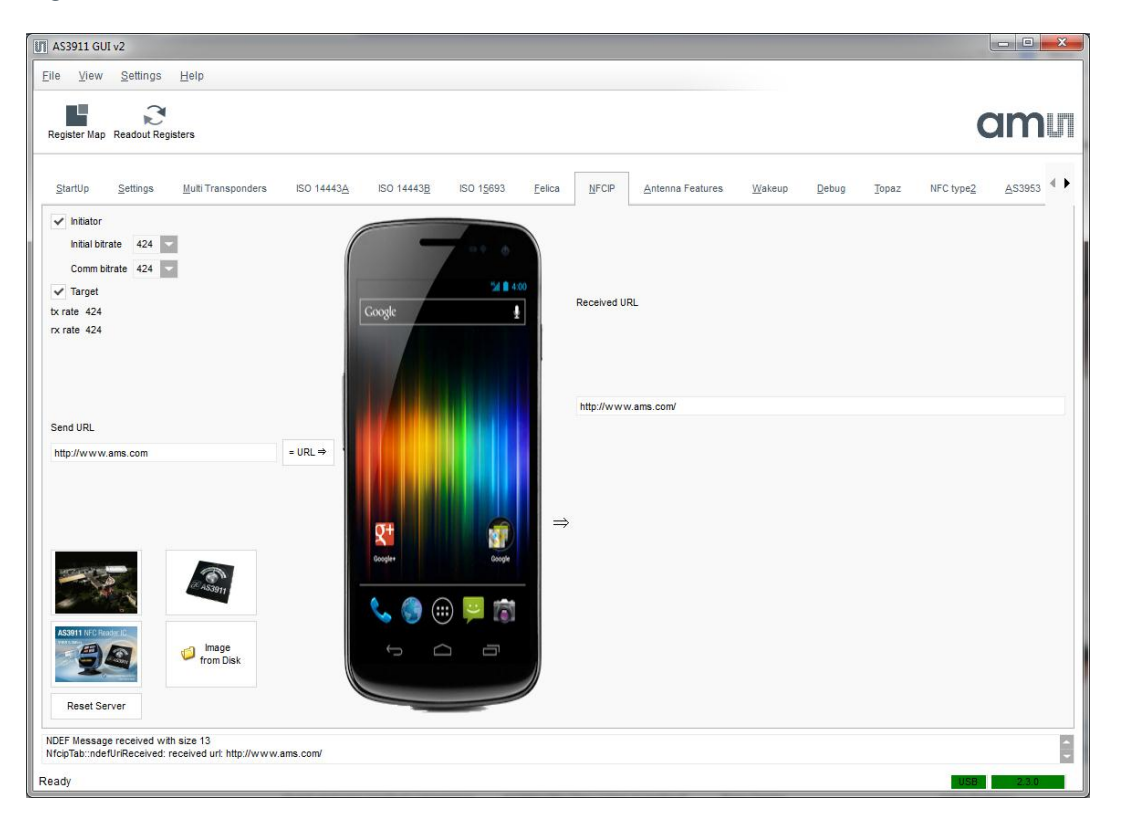

#### 7.3.9 Antenna features tab

The automatic antenna tuning feature of the AS3911 is demonstrated in this tab. Figure 35 shows Antenna feature window of the GUI.

The antenna resonates at 13,56MHz, if the pointer shows maximum input signal amplitude. A target phase can be chosen to use it as a reference for the internal algorithm.

After activating the command "Measure Antenna" the amplitude of the input signals and the phase differences between output and input signal is measured and displayed on the graph and the command line on the bottom.

Input amplitude and phase difference can be continuously monitored by using the command "Continuous Measurement". Once this option is activated, a detuning effect can be seen while approaching a piece of metal to the antenna.

The antenna can be tuned by the button "Auto Adjust Antenna". This can be done continuously by using the button "Continues Adjust Antenna".

It is possible to manually adjust the trim value with the List Box "Trimming values". It is recommended to use the "Continues Measurement" for this investigation. Note that the value of -1 will not change the settings.

The antenna feature tab can be easily used for matching network evaluation of other AS3911-based readers. Chapter 2.1.2 describes the realization of an SPI - connection between the  $\mu$ C of the GP V3.0 and an AS3911 on an external reader board.

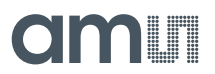

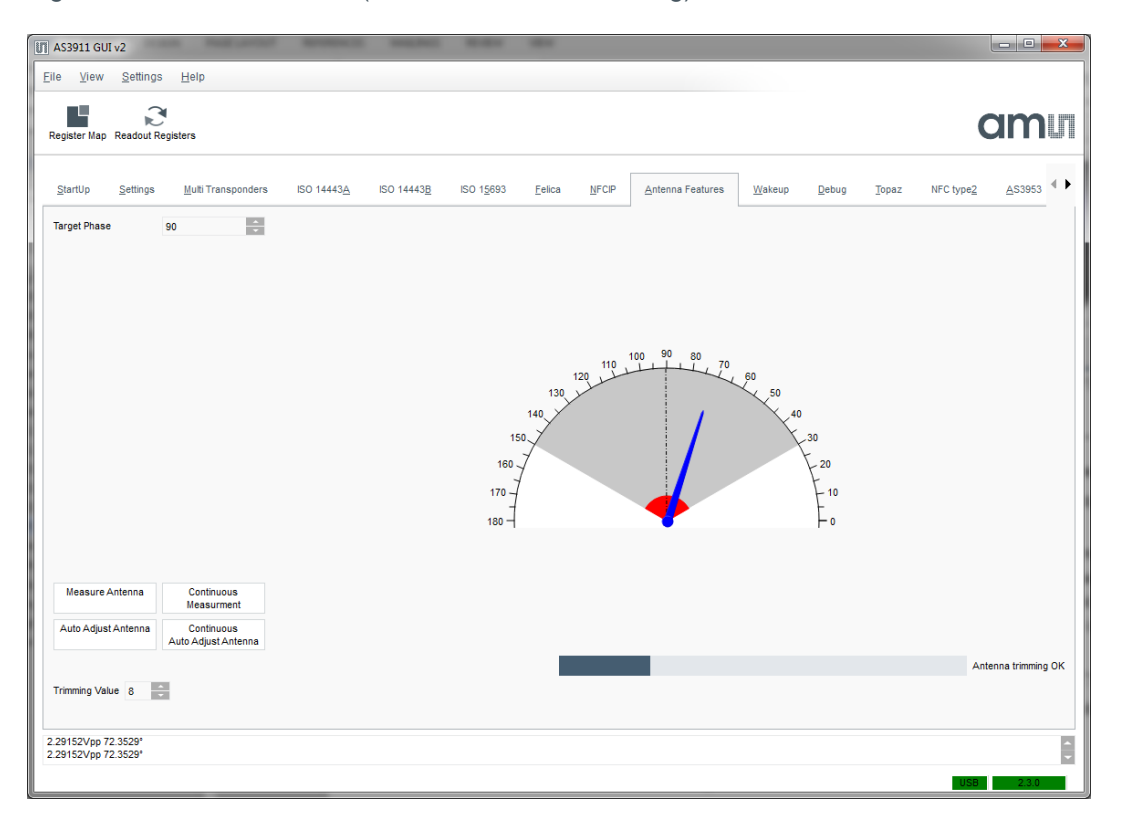

Figure 35: Antenna Feature (Automatic Antenna Tuning) window

#### 7.3.10 Wakeup tab

The wakeup Tab is designed to demonstrate the low power wakeup modes of AS3911 (capacitive or inductive wakeup). The AS3911 offers three wake up modes that generate an interrupt to the microcontroller in deep sleep.

#### Remark:

Since this demonstrator is for evaluation purposes, there are continuous measurements update enabled which result in extra current consumption. To avoid interaction with the AS3911 during the deep sleep mode, the user can avoid that update and minimize the current consumption by enable the "read at interrupt only" switch.

#### 7.3.10.1 Capacitive Wakeup

Figure 36 shows the wakeup window with the capacitive wakeup enabled.

This method observes the capacitance across two electrodes. Since parasitic capacitances influence need to be rejected for that measurement, a calibration needs to be done first.

This calibration is easily done by activating the "AutoCalibrate" button. Alternatively, it is possible to manually set the calibration value.

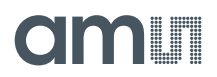

#### **Remark:**

The "AutoCalibrate" button only works in the auto-position.

Before the scan is started, the initial status (Offset) of the system needs to be set. That step is executed by clicking on the "Measure" button and "Measurement to Offset" button.

The wakeup detection starts with the "Start" button, the actual measurement values are shown in Figure 36. An interrupt is indicated by a red dot.

Figure 36: Wakeup window - Capacitive wake up enabled

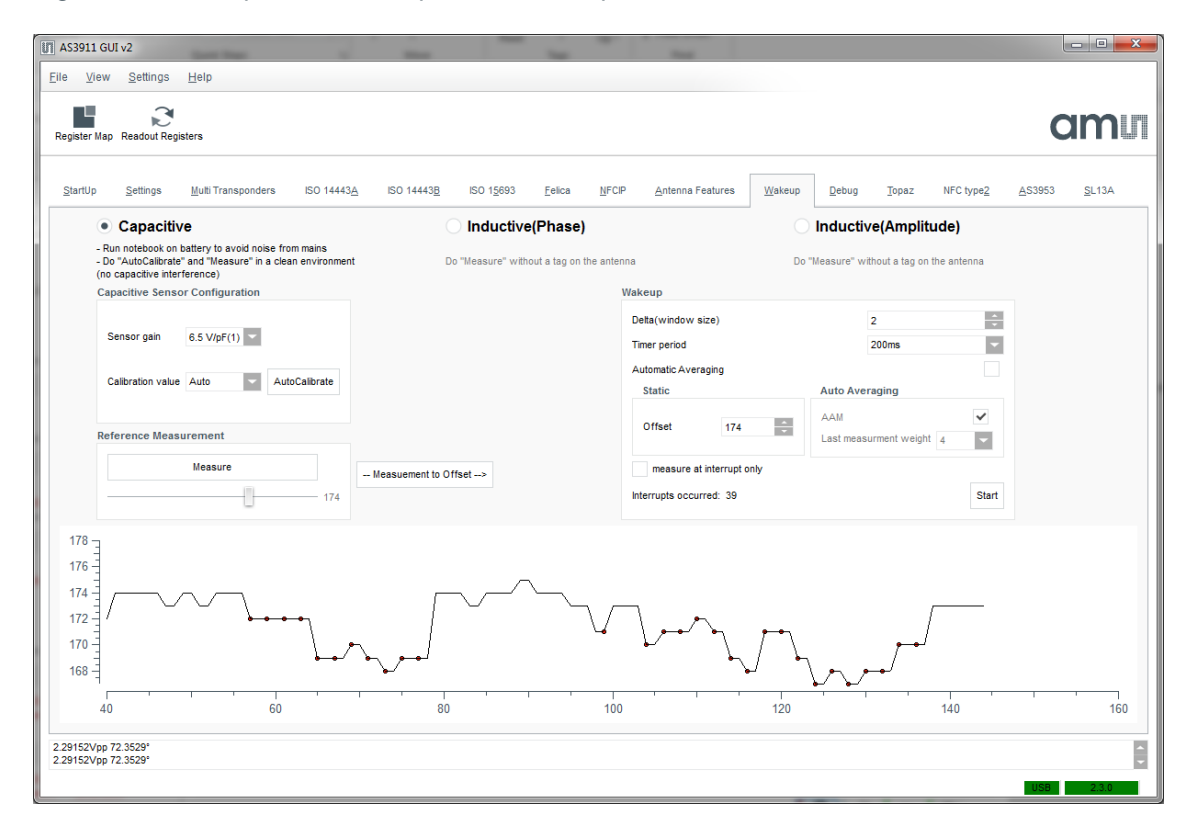

The additional parameters define the window in which no interrupt is generated (Delta window size). In case the actual measured value is within the window range, no interrupt will be generated.

The Timer period defines how often the measurement procedure is executed.

The selection box "Automatic averaging" selects an automatic or static offset value. In case of an auto averaging, the offset is dynamically adjusted to the environment condition. If this option is active, the offset changes dynamically with a weighted factor which can be selected. The weight option defines how fast the offset value is being adapted to the new environment condition.

#### 7.3.10.2 Inductive wakeup

The inductive wakeup scans periodically the input signal amplitude and the phase difference of the output and input signal. If there is change of one of these two antenna tuning parameters, an interrupt is generated.

ams Application Note [v1-02] 2015-Sep-07

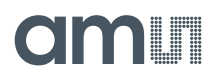

#### Remark:

The antenna needs to be tuned before starting the inductive wakeup procedure.

Figure 37 shows the wakeup window with the phase differences measurement. The same procedure is used to obtain the offset level than for the capacitive wakeup in chapter 7.3.10.1.

Figure 37: Wakeup window - Inductive (phase) wake up enabled

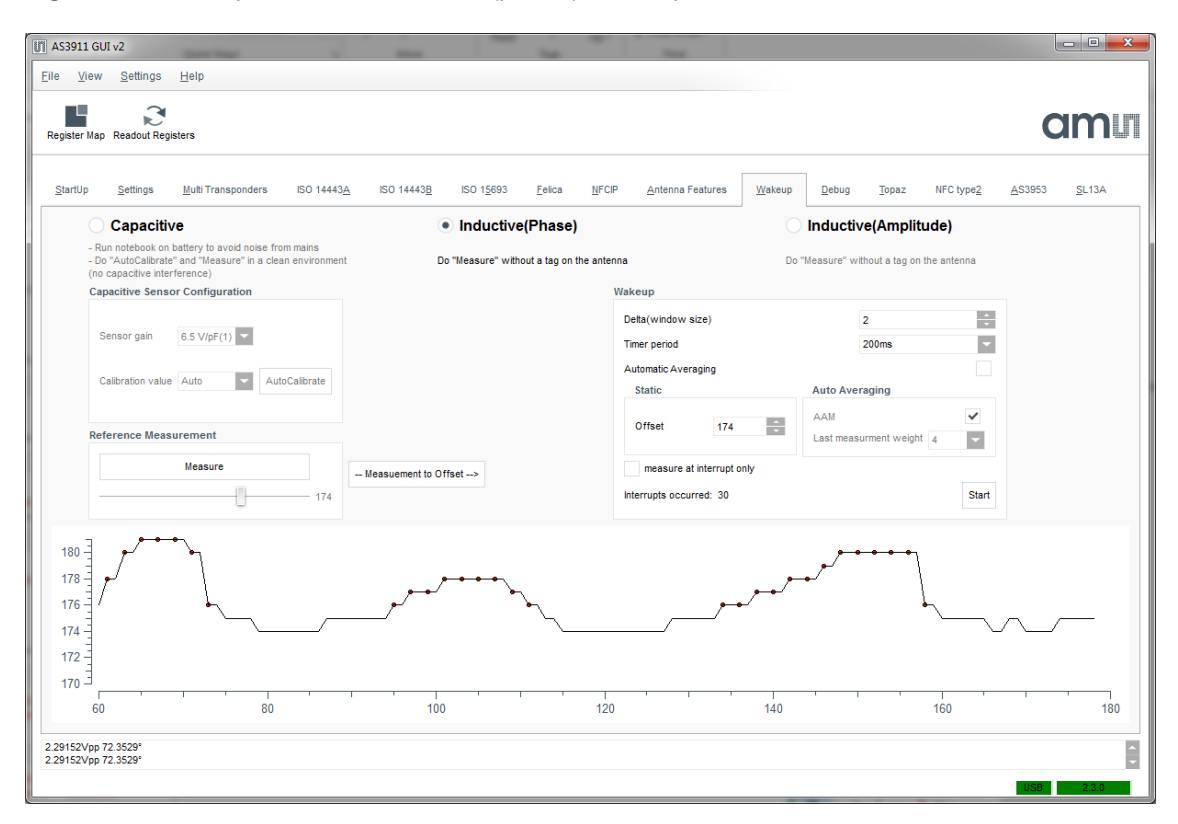

The wakeup window with the input signal amplitude measurement is shown in Figure 38.

#### Remark:

Different wakeup ranges can be achieved with the phase or amplitude method. This depends basically on the antenna matching network.

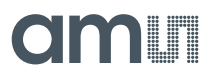

| AS3911 GUT v2<br>lie ⊻iew Settings <u>H</u> elp                                                                                                    |                                                                    | -                                               |                                                                |                              |
|----------------------------------------------------------------------------------------------------|--------------------------------------------------------------------|-------------------------------------------------|----------------------------------------------------------------|------------------------------|
| Register Map Readout Registers                                                                                                    |                                                                    |                                                 |                                                                | amu                          |
| StartUp Settings Multi Transponders ISO 14443A                                                                                                    | ISO 14443 <u>8</u> ISO 1 <u>5</u> 693 <u>E</u> elica <u>N</u> FCIP | Antenna Features                                | Debug Topaz NFC type2                                          | <u>A</u> S3953 <u>S</u> L13A |
| Capacitive     - Run notebook on battery to avoid noise from mains     - Do "AutoCalibrate" and "Measure" in a clean environment     (so expective interference) | Do "Measure" without a tag on the antenna                          | Do                                              | Inductive(Amplitude)<br>"Measure" without a tag on the antenna |                              |
| Capacitive Sensor Configuration                                                                                                    | Waket                                                              | up                                              |                                                                |                              |
| Sensor gain 6.5 V/pF(1)                                                                                                    | Deta                                                               | a(window size)<br>r period                      | 2 200ms -                                                      |                              |
| Calibration value Auto                                                                                                    | Auto<br>St                                                         | ematic Averaging<br>atic                        | Auto Averaging                                                 |                              |
| Reference Measurement                                                                                                    | 01                                                                 | ffset 183 -                                     | AAM  Last measurment weight 4                                  |                              |
| Measure 183                                                                                                    | easuement to Offset>                                               | measure at interrupt only<br>rupts occurred: 36 | Start                                                          |                              |
| 186                                                                                                    |                                                                    |                                                 |                                                                |                              |
| 182                                                                                                    | ۲                                                                  | <b>_</b>                                        | لر                                                             |                              |
| 178                                                                                                    | ***                                                                | <b>• • • •</b> •                                | •••••••                                                        |                              |
|                                                                                                    | 100 120                                                            | 140                                             | 160                                                            | 180                          |
| 9152Vpp 72.3529*<br>9152Vpp 72.3529*                                                                                                    |                                                                    |                                                 |                                                                |                              |
|                                                                                                    |                                                                    |                                                 |                                                                | USB 2.3.0                    |

Figure 38: Wakeup window - Inductive (amplitude) wake up enabled

#### 7.3.11 Debug tab

The debug is split into two group boxes:

- "Send Direct Command" allows sending AS3911 direct commands. Please note that it only makes sense to play around with these commands when you have read and understood the AS3911 data sheet.
- "TxRxNBytes" allows sending of arbitrary hex-encoded byte strings with the previously selected protocol directly through the FIFO. Please note that this is not possible for ISO15693 since there the firmware has to do the bit coding.

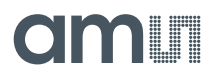

#### Figure 39: Debug window

| AS3911 GUI v2                       |                                                                                                    |       |       |           |                | - C X         |
|-------------------------------------|----------------------------------------------------------------------------------------------------|-------|-------|-----------|----------------|---------------|
| <u>File View S</u> ettings <u>F</u> | elp                                                                                                    |       |       |           |                |               |
| Register Map Readout Registe        | 15                                                                                                    |       |       |           | C              | mu            |
| StartUp Settings I                  | (ulli Transponders ISO 14443 <u>A</u> ISO 14443 <u>B</u> ISO 1 <u>5</u> 693 <u>E</u> elica <u>N</u> FCIP <u>A</u> ntenna Features <u>W</u> akeup | Debug | Ţopaz | NFC type2 | <u>A</u> S3953 | <u>S</u> L13A |
|                                     |                                                                                                    |       |       |           |                |               |
|                                     |                                                                                                    |       |       |           |                |               |
|                                     |                                                                                                    |       |       |           |                |               |
|                                     | Send direct command Command SET_DEFAULT 0xc1 Send                                                                                                |       |       |           |                |               |
|                                     | TxRxIIBytes                                                                                                    |       |       |           |                |               |
|                                     | bc-speed nx-speed                                                                                                    |       |       |           |                |               |
|                                     | 02 C0 FF 00 00 08 11 22 33 44 55 66 77 88                                                                                                    | 14    |       |           |                |               |
|                                     | burnequal atemate LSB Continuous Send Send                                                                                                    | 0     |       |           |                |               |
|                                     |                                                                                                    |       |       |           |                |               |
|                                     |                                                                                                    |       |       |           |                |               |
|                                     |                                                                                                    |       |       |           |                |               |
| Sent command c6<br>Sent command c1  |                                                                                                    |       |       |           | USB            | 2.3.0         |

#### 7.3.12 Topaz tab

This tab shows the Topaz (Type 1Tag) functionality. Pressing "Configuration" sets the reader in CW (continuous wave) mode.

After pressing the "Select" button (sending a WUPA) the UID of the Type 1 Tag is shown and reading and writing in the memory blocks is possible.

The Topaz window of the GUI is shown in Figure 40.

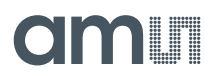

Figure 40: Topaz window

| gister Map Re     | ,<br>I<br>Iuobe | Regist  | ers              |           |      |       |        |    |         |                  |       |                  |                |       |       |           | C               | am            |
|-------------------|-----------------|---------|------------------|-----------|------|-------|--------|----|---------|------------------|-------|------------------|----------------|-------|-------|-----------|-----------------|---------------|
| tartUp <u>S</u> i | etting          | s       | <u>M</u> ulti Tr | anspon    | ders | ISO   | 144432 | 2  | ISO 144 | ISO 15693 Eelica | NFCIP | Antenna Features | <u>W</u> akeup | Debug | Ţopaz | NFC type2 | <u>A</u> \$3953 | <u>S</u> L13A |
| onfiguration      |                 |         |                  |           |      |       |        |    |         |                  |       |                  |                |       |       |           |                 |               |
| Select            |                 |         |                  |           | U    | ID d5 | ee5600 |    |         |                  |       |                  |                |       |       |           |                 |               |
|                   |                 |         |                  |           |      |       |        |    |         |                  |       |                  |                |       |       |           |                 |               |
|                   | 00              | 00      | 01               | 02        | 03   | 04    | 05     | 06 | 07      |                  |       |                  |                |       |       |           |                 |               |
|                   | 01              | 00      | 00               | 00        | 00   | 00    | 02     | 20 | 00      |                  |       |                  |                |       |       |           |                 |               |
|                   | 02              | 00      | 00               | 00        | 00   | 00    | 00     | 00 | 00      |                  |       |                  |                |       |       |           |                 |               |
|                   | 03              | 00      | 00               | 00        | 00   | 00    | 00     | 00 | 00      |                  |       |                  |                |       |       |           |                 |               |
|                   | 04              | 00      | 00               | 00        | 00   | 00    | 00     | 00 | 00      |                  |       |                  |                |       |       |           |                 |               |
|                   | 05              | 00      | 00               | 00        | 00   | 00    | 00     | 00 | 00      |                  |       |                  |                |       |       |           |                 |               |
|                   | 06              | 00      | 00               | 00        | 00   | 00    | 00     | 00 | 00      |                  |       |                  |                |       |       |           |                 |               |
|                   | 07              | 00      | 00               | 00        | 00   | 00    | 00     | 00 | 00      |                  |       |                  |                |       |       |           |                 |               |
|                   | 08              | 00      | 00               | 00        | 00   | 00    | 00     | 00 | 00      |                  |       |                  |                |       |       |           |                 |               |
|                   | 09              | 00      | 00               | 00        | 00   | 00    | 00     | 00 | 00      |                  |       |                  |                |       |       |           |                 |               |
|                   | 0a              | 00      | 00               | 00        | 00   | 00    | 00     | 00 | 00      |                  |       |                  |                |       |       |           |                 |               |
|                   | 0b              | 00      | 00               | 00        | 00   | 00    | 00     | 00 | 00      |                  |       |                  |                |       |       |           |                 |               |
|                   | 0c              | 00      | 00               | 00        | 00   | 00    | 00     | 00 | 00      |                  |       |                  |                |       |       |           |                 |               |
|                   | Rei             | ad Bloc | ks W             | /rite Blo | cks  |       |        |    |         |                  |       |                  |                |       |       |           |                 |               |
| dAll[NoError].    |                 |         |                  |           |      |       |        |    |         |                  |       |                  |                |       |       |           |                 |               |

# 7.3.13 NFC type 2 tab

The NFC type 2 tag application is demonstrated in this tab. Figure 41 shows the GUI window.

The reader has to be set with the button "Configuration", because this is a 14443-A application.

The interrogation for cards will be started with the command "WUPA->Active".

Reading of the card memory content is initiated with the command "Execute" while the radio button "READ Data from Page" is active.

Writing to the memory is initiated with the command "Execute" while the radio button "WRITE Data from Page" is active.

Locking a page can be initiated with the command "Execute" while the "LOCK Page" is active.

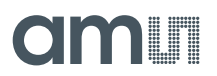

Figure 41: NFC Type 2 window

| View Settings Help                                  |                |                                                 |      |                       |       |               |       |           | C               | m             |
|-----------------------------------------------------|----------------|-------------------------------------------------|------|-----------------------|-------|---------------|-------|-----------|-----------------|---------------|
| startUp Settings MultiTransponders ISO 14443A ISO 1 | 14443 <u>B</u> | ISO 1 <u>5</u> 693 <u>F</u> elica <u>N</u> FCIP | E    | untenna Features W    | akeup | <u>D</u> ebug | Topaz | NFC type2 | <u>A</u> \$3953 | <u>S</u> L13A |
| Configuration                                       | Transpor       | ider Info                                       |      |                       |       |               |       | _         |                 |               |
|                                                     | UID            | 04446f3a0b1c80                                  |      | Mifare UL transponder |       |               |       |           |                 |               |
| WUHA-> Active                                       |                | Memory Content                                  | Lock | Description           |       |               |       |           |                 |               |
|                                                     | Page 0         | 04446fa7                                        |      | Serial Number         |       |               |       |           |                 |               |
|                                                     | Page 1         | 3a0b1c80                                        |      | Serial Number         |       |               |       |           |                 |               |
|                                                     | Page 2         | ad480000                                        |      | Internal / Lock       |       |               |       |           |                 |               |
|                                                     | Page 3         | 00000000                                        |      | OTP                   |       |               |       |           |                 |               |
|                                                     | Page 4         | ffffffff                                        |      |                       |       |               |       |           |                 |               |
|                                                     | Page 5         | 0000000                                         |      |                       |       |               |       |           |                 |               |
|                                                     | Page 6         | 0000000                                         |      |                       |       |               |       |           |                 |               |
|                                                     | Page 7         | 00000000                                        |      |                       |       |               |       |           |                 |               |
|                                                     | Page 8         | 0000000                                         |      |                       |       |               |       |           |                 |               |
| lemory Operation                                    | Page 9         | 44448888                                        |      | User area             |       |               |       |           |                 |               |
| READ Data from Page                                 | Page 10        | 0000000                                         |      |                       |       |               |       |           |                 |               |
| WRITE Data to Page                                  | Page 11        | 0000000                                         |      |                       |       |               |       |           |                 |               |
| Page All                                            | Page 12        | 0000000                                         |      |                       |       |               |       |           |                 |               |
| Data                                                | Page 13        | 0000000                                         |      |                       |       |               |       |           |                 |               |
| Evenite                                             | Page 14        | 0000000                                         |      |                       |       |               |       |           |                 |               |
| ryechie                                             | Page 15        | affeaffe                                        |      | 1                     |       |               |       |           |                 |               |
|                                                     |                |                                                 |      |                       |       |               |       |           |                 |               |

#### 7.3.14 AS3953 tab

The AS3953 tab allows to perform some demonstrations with the AS3953 NFC Interface demo tag.

#### Remark:

An AS3953 demo kit has to be placed in the reader field, it has to be connected to a PC and the AS3953 GUI should be opened.

This tab consists of four sub – tabs:

- File transfer
- EEPROM
- E- Paper Reference Design

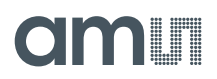

### 7.3.14.1 File transfer tab

Figure 42 shows the File transfer window.

To transmit from AS3911 (Reader) to AS3953 (NFiC):

On AS3911 GUI select "load image", select "speed settings" and click on "Write to Card" to execute the file transfer.

To transmit from AS3953 (NFiC) to AS3911 (Reader):

On AS3953 GUI select "load Image". On AS3911 GUI, select "speed settings" and click on "Read from Card" to execute the file transfer.

M AS3911 GUI v2 - 0 **-** X <u>File View Settings H</u>elp Register Map Readout Registers amu <u>S</u>L13A ◀ ▶ StartUp Settings Multi Transponders ISO 14443<u>A</u> ISO 14443<u>B</u> ISO 1<u>5</u>693 <u>F</u>elica NFCIP Antenna Features Wakeup Debug Topaz NFC type2 <u>A</u>S3953 File Transfer EEPROM E-Paper Reference Design Developer Image to transmit Received Image Reset Card Image Reset Card Image Load Imag Save Read From Card Write To Card Stop File Transfe Speed Settings Statistics Last Transfer 106 Activation Time: 40 UID 3f100000f33c47 ms 5207 USB Time: ms 212 UID complete, Transponder compliant with ISO/IEC 14443-4 Air Time: 1246 ms • 424 USB + Air: 6453 ms 848 Total Time: 6493 Transfer speed: 296.353 kilo bits / s Clear Log Messages AS3953Class::as3953Write : Data send Packet 193 ok Data Transfer finished Write to AS3953 result: NoError for 46157 Byte

Figure 42: AS3953 File transfer window

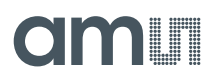

### 7.3.14.2 EEPROM

Figure 43 shows the EEPROM window.

EEPROM Read/write (from RF Field):

Click on "Read EEPROM" to read out the configuration word.

Figure 43: AS3953 EEPROM window

| S391                 | 1 GUI v2<br>'iew Settina       | s Help       |                               |                                               |                   |                                           | -                                      |                      |
|----------------------|--------------------------------|--------------|-------------------------------|-----------------------------------------------|-------------------|-------------------------------------------|----------------------------------------|----------------------|
| gister               | Map Readout F                  | Registers    |                               |                                               |                   |                                           |                                        | am                   |
| rtUp<br>File         | <u>S</u> ettings<br>Transfer E | Multi Transp | ponders IS<br>E-Paper Referen | O 14443 <u>A</u> ISO 144<br>ce Design Develop | 13 <u>B</u> ISO - | ca <u>N</u> FCIP <u>A</u> ntenna Features | <u>Wakeup Debug Topaz</u> NFC type2    | AS3953 <u>S</u> L13A |
|                      | Address                        | Value        | Access                        | Descriptio                                    |                   | Configuration Word                        |                                        |                      |
| 4                    | 00                             | 00/22+47     | PO                            | LUD                                           |                   |                                           |                                        |                      |
| 1                    | 00                             | 00133047     | RO                            | Cobrigation Data                              |                   |                                           | PD- 8/00 - 800                         |                      |
| 2                    | 00                             | 767+6000     | RU                            | Configuration Mar                             |                   | FSCI 7                                    |                                        |                      |
| 3                    | 02                             | 00000003     | OTP                           | Write Lock Word                               |                   | 128 bytes                                 | ✓ 212 KD/S ✓ 424 KD/S ✓ 040 KD/S       |                      |
| 4                    | 04                             | 00000003     | OTP                           | Road Lock Word                                | _                 | FWI 6                                     | DR: PCD->PICC                          |                      |
| 6                    | 05                             | e1111b00     | RW                            | Liear Data                                    | _                 |                                           | ✓ 212 kb/s ✓ 424 kb/s ✓ 848 kb/s       |                      |
| 7                    | 06                             | 0311d20a     | RW                            | User Data                                     | _                 | 6 : 19.328 ms                             | Only the same Data Rate                |                      |
| 2                    | 07                             | 04746579     | RW                            | User Data                                     | _                 |                                           |                                        |                      |
| a                    | 08                             | 742f706c     | RW                            | User Data                                     | _                 |                                           |                                        |                      |
| 10                   | 09                             | 61696e54     | RW                            | User Data                                     |                   | NL 4 NFC                                  | Communication Mode                     |                      |
| 11                   | 04                             | 65737400     | RW                            | User Data                                     | _                 | VIRQ PU VIRQ L4                           | ISO 14443 A Level-4 Protocol Mode      |                      |
| 12                   | 0B                             | 36373800     | RW                            | User Data                                     |                   |                                           |                                        |                      |
| 13                   | 00                             | 00000000     | RW                            | User Data                                     | _                 |                                           |                                        |                      |
| 14                   | 0D                             | 00000000     | RW                            | User Data                                     | - C               | RX: CRC not checked                       | PCD to PICC delay 442.5 ns 🔽           |                      |
| 15                   | 0F                             | 00000000     | RW                            | User Data                                     |                   | RX: Bit Stream Mode                       | External Regulator Voltage 1.8V        |                      |
| 16                   | 0F                             | 00000000     | RW                            | User Data                                     |                   | TX: no CRC                                |                                        |                      |
| 17                   | 10                             | 00000000     | RW                            | User Data                                     |                   | TX: Bit Stream Mode                       | External Regulator Resistance disabled |                      |
| 18                   | 11                             | 00000000     | RW                            | User Data                                     |                   |                                           |                                        |                      |
| 19                   | 12                             | 00000000     | RW                            | User Data                                     |                   | Write Config Word                         | 767e6000                               |                      |
| 20                   | 13                             | 00000000     | RW                            | User Data                                     |                   |                                           |                                        |                      |
| 21                   | 14                             | 00000000     | RW                            | User Data                                     |                   | Miscellaneous Settings                    |                                        |                      |
|                      | read EEPROM                    |              |                               | Dea                                           | tivate            | Enable Writing to OTP a                   | ind RO Registers                       |                      |
| 'ROM<br>'ROM<br>'ROM | read OK<br>read OK<br>read OK  |              |                               |                                               |                   |                                           |                                        |                      |

# 7.3.14.3 E-Paper Reference Design

Figure 44 shows the window of the E – Paper Reference design.

The Reference design should be placed on the AS3911 reader.

Click in the display section of the shown E-Paper demo picture and write something in the display. Press "Update EPD" and the E-Paper Reference design will display the made changes.

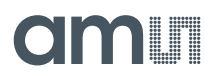

Figure 44: AS3953 E-Paper Reference Design window

| 🔲 AS3911 GUT v2                                                                                                    |   |
|----------------------------------------------------------------------------------------------------|---|
| Eile View Settings Help                                                                                                    | ٦ |
| Register Map Readout Registers                                                                                                    |   |
| StartUp Settings Muti Transponders ISO 14443A ISO 14443B ISO 15683 Eelica NFCP Antenna Features Wakeup Debug Topaz NFC type2 AS3853 SL13A                                      | • |
| File Transfer EEPROM E-Paper Reference Design Developer                                                                                                    |   |
| AS3953-RB-STHLF1D-Demonstrator UI.1<br>EPSON<br>SIC17F57<br>SIC17F57<br>UD 311000001100f Update EPD Clear Log Messages<br>UD complete, Transponder complant with BO/EC 14443-4 |   |
| CD supported<br>EPD Update with string "hello" Success:<br>AS3953Class: deActivate : Card successfully deactivated                                                             |   |

#### 7.3.15 SL13A tab

The SL13A windows in Figure 45 & Figure 46 demonstrate the features of this smart sensory tag IC.

The whole Cool Log command set is shown the sub – tab "General" (see Figure 45). Here it is possible to execute after an Inventory – Command all these commands. A detailed description of the commands is shown on the right hand side.

The "Demo" sub-tab shows the temperature measurement capability in the active or passive mode. The temperature information can be stored in the EEPROM (non-volatile) in the active mode.

The passive mode stores the temperature in the EEPROM (volatile).

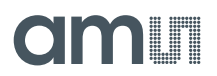

#### Figure 45: SL13A General window

| Address         Address         Address <t< th=""><th>ster Map Readout Registers</th><th></th><th></th><th></th><th></th><th>am</th></t<> | ster Map Readout Registers                                                                                                    |                                                                                                    |                                                                                                    |                                                                                                    |                                     | am                             |
|----------------------------------------------------------------------------------------------------|----------------------------------------------------------------------------------------------------|----------------------------------------------------------------------------------------------------|----------------------------------------------------------------------------------------------------|----------------------------------------------------------------------------------------------------|-------------------------------------|--------------------------------|
| Inventory Address   Inventory Address     Inventory Address     Inventory Inventory     Inventory Inventory     Inventory Inventory     Inventory Inventory     Inventory Inventory     Inventory Inventory     Inventory Inventory     Inventory Inventory     Inventory Inventory     Inventory Inventory     Inventory Inventory     Inventory Inventory     Inventory Inventory        Inventory Inventory </th <th>rrtUp <u>S</u>ettings <u>M</u>utti Transpo<br/>General Demo</th> <th>nders ISO 14443<u>A</u> I</th> <th>SO 14443<u>8</u> ISO 1<u>5</u>693 <u>E</u>elica</th> <th>NFCIP Antenna Features 및</th> <th>(akeup <u>D</u>ebug ∏opaz NFC type</th> <th><u>2 A</u>S3953 <u>S</u>L13А</th>                                                                                                    | rrtUp <u>S</u> ettings <u>M</u> utti Transpo<br>General Demo                                                                                                    | nders ISO 14443 <u>A</u> I                                                                                                    | SO 14443 <u>8</u> ISO 1 <u>5</u> 693 <u>E</u> elica                                                                                     | NFCIP Antenna Features 및                                                                                                    | (akeup <u>D</u> ebug ∏opaz NFC type | <u>2 A</u> S3953 <u>S</u> L13А |
| Execute                                                                                                    | Inventory UD: e03604ca01409368 Cool Log Commands Initialize Set Log Mode Set Log Limits Get Log State Start Log Get Temperature Get Battery Level Get Bastery Level Get Password Venty Password Set Internal Calibration Data Set External Calibration Data | Address Addressed<br>Address Addressed<br>Get Measurement Setup<br>Start Date: 02.09.2014<br>Extreme lower Limit [*C]:<br>Lower Limit [*C]:<br>Extreme upper Limit [*C]:<br>Log Intervat:<br>Storage Rule:<br>Battery Check:<br>Logging Form:<br>Internal / External Sensor:<br>Blocks for User Data:<br>Delay Time: | StartTime: 13:10:47<br>9 553<br>19 524<br>39 635<br>49:775<br>0<br>Normal<br>No<br>Dense Out of Limt<br>Limts Crossing<br>Internal<br>0 | The Get Measurement Setup command re<br>Start time (32 bits)<br>Log limits (32 bits)<br>Log mote (22 bits)<br>Delay time (32 bits) | ads 4 system blocks:                |                                |

Figure 46: SL13A Demo window

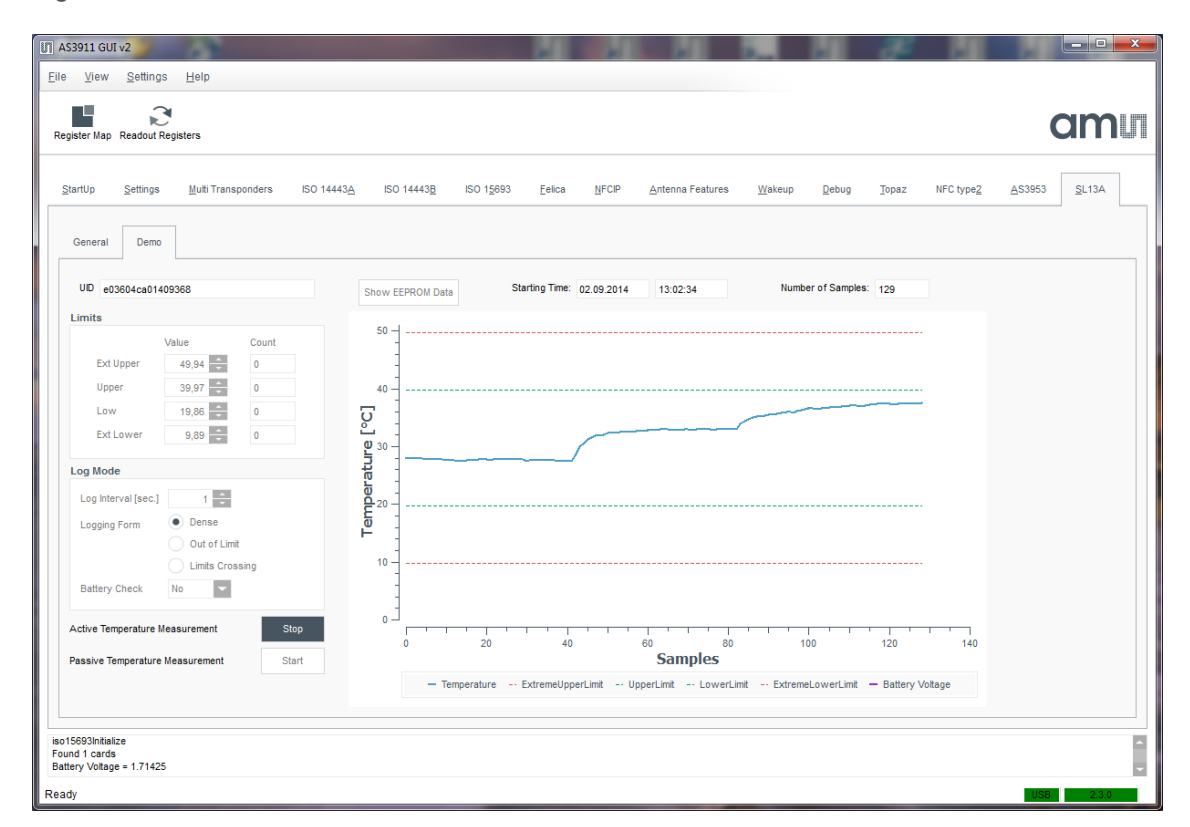

ams Application Note [v1-02] 2015-Sep-07

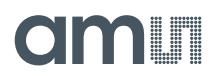

### 7.3.16 Firmware update

The firmware can be updated by the GUI once the board is connected.

In the menu button "Help" provide a menu item "Firmware Upgrade" that will guide you through the update procedure (see Figure 47).

Figure 47: Menu --> Firmware update

| UT AS39 | 911 GU  | [ v2             | -A                               |
|---------|---------|------------------|----------------------------------|
| File    | View    | Settings         | Help                             |
| Regist  | ter Map | Readout Regi     | About     Firmware Update Ctrl+F |
| Star    | tUp     | <u>S</u> ettings | Multi Transponders ISO 14443A    |

After activate the Firmware Update, the GUI opens a file dialogue box which allows you to select the bin file (see Figure 48).

Figure 48: GUI firmware selection

| ſ | Open Firmware | Upgrade File |                 |                             |               |       |                                |           |      |
|---|---------------|--------------|-----------------|-----------------------------|---------------|-------|--------------------------------|-----------|------|
|   |               | Computer 🕨   | Local Disk (C:) | <ul> <li>Program</li> </ul> | m Files (x86) | ▶ ams | <ul> <li>AS3911 GUI</li> </ul> | v2 ▶ firm | ware |
|   | Organize 🔻    | New folder   |                 |                             |               |       |                                |           |      |
| l | 🚖 Favorites   |              | -               | Name                        |               | ^     |                                | Dat       |      |
| l | 🧮 Desktop     |              |                 | 🗋 as                        | 3911.bin      |       |                                | 22.0      |      |

The GUI files can be found on the FTP server:

| File location | http://www.space4ams.at/user/AS3911GP_GUI/default.php |
|---------------|-------------------------------------------------------|
| User          | GPgui                                                 |
| Password      | hgewdt3                                               |

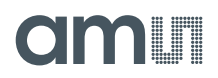

#### 8 References

Application notes:

- AS3911 AN Wakeup modes 2V0
- AS3911 AN Wakeup Electrodes V1
- AS3911 AN Antenna Design Guide V1.4
- AS3911 AN 50 Ohm single ended V2
- AN PCB layout recommendation

This application notes are available on request from ams sales representatives at www.ams.com/Contact-Us/Sales-Offices.

Standards:

- ISO / IEC 14443
- ISO / IEC 18092
- ISO / IEC 22536
- ISO / IEC 10373-6
- FCC Title 47 Part 15

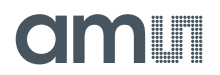

#### 9 Ordering & Contact Information

| Ordering Code | Description                    |
|---------------|--------------------------------|
| 990600495     | AS3911 Demo Kit Standard Board |

#### Buy our products or get free samples online at:

www.ams.com/ICdirect

#### Technical Support is available at:

www.ams.com/Technical-Support

#### Provide feedback about this document at:

www.ams.com/Document-Feedback

#### For further information and requests, e-mail us at:

ams\_sales@ams.com

#### For sales offices, distributors and representatives, please visit:

www.ams.com/contact

#### Headquarters

ams AG Tobelbaderstrasse 30 8141 Unterpremstaetten Austria, Europe

Tel: +43 (0) 3136 500 0 Website: www.ams.com

# amu

### **10** Copyrights & Disclaimer

Copyright ams AG, Tobelbader Strasse 30, 8141 Unterpremstaetten, Austria-Europe. Trademarks Registered. All rights reserved. The material herein may not be reproduced, adapted, merged, translated, stored, or used without the prior written consent of the copyright owner.

Information in this document is believed to be accurate and reliable. However, ams AG does not give any representations or warranties, expressed or implied, as to the accuracy or completeness of such information and shall have no liability for the consequences of use of such information.

Applications that are described herein are for illustrative purposes only. ams AG makes no representation or warranty that such applications will be appropriate for the specified use without further testing or modification. ams AG takes no responsibility for the design, operation and testing of the applications and end-products as well as assistance with the applications or end-product designs when using ams AG products. ams AG is not liable for the suitability and fit of ams AG products in applications and end-products planned.

ams AG shall not be liable to recipient or any third party for any damages, including but not limited to personal injury, property damage, loss of profits, loss of use, interruption of business or indirect, special, incidental or consequential damages, of any kind, in connection with or arising out of the furnishing, performance or use of the technical data or applications described herein. No obligation or liability to recipient or any third party shall arise or flow out of ams AG rendering of technical or other services.

ams AG reserves the right to change information in this document at any time and without notice.

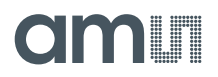

### **11 Revision Information**

Initial version 1-00

| Changes from previous version to current revision 1-02 (2015-Sep-07) | Page |
|----------------------------------------------------------------------|------|
| Changing footer                                                      | 1-51 |
| Updated Figure 27                                                    | 28   |
| Updated Figure 28                                                    | 29   |
| Updated Figure 29                                                    | 30   |
| Adding Revision Information Table                                    | 51   |
| Adding sales information                                             | 1-51 |

Note: Page numbers for the previous version may differ from page numbers in the current revision.

Correction of typographical errors is not explicitly mentioned.